# uManage Agent 管理工具

# 使用说明书

Version 2.0

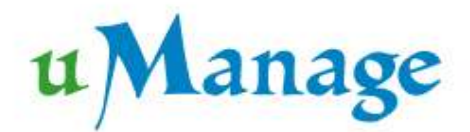

深圳旭东系统集成有限责任公司

修订记录

| 日期         | 版本   | 描述   | 作者  |
|------------|------|------|-----|
| 2009-07-31 | 1.13 | 首次编写 | 开发组 |
|            |      |      |     |
|            |      |      |     |

◆本文档为由深圳旭东系统集成有限公司文档中心编写发行,未经授权不得随意修 改和复制,对于文档的修改和更新恕不另行通知。

#### 深圳市旭东系统集有限责任公司

深圳市福田区福华一路 98 号卓越大厦 9 楼 910 电话: 0755-82877166 邮箱: contact@yorktal.com

主页: http://www.uManage.cn

| 概论 | 롼   |                         | V  |
|----|-----|-------------------------|----|
| 第- | →章  | 设备管理                    | 1  |
|    | 1.1 | 系统保护                    | 1  |
|    |     | 1.1.1 EWF_RAM_REG 保护的功能 | 1  |
|    |     | 1.1.2 操作方法              | 1  |
|    |     | 1.1.3 FBWF 保护的功能        | 5  |
|    |     | 1.1.4 操作方法              | 5  |
|    | 1.2 | 系统设置                    | 9  |
|    |     | 1.2.1 功能                | 9  |
|    |     | 1.2.2 操作方法              | 10 |
|    | 1.3 | 磁盘信息                    | 11 |
|    |     | 1.3.1 功能                | 11 |
|    |     | 1.3.2 操作方法              | 11 |
|    | 1.4 | 进程列表                    | 11 |
|    |     | 1.4.1 功能                | 11 |
|    |     | 1.4.2 操作方法              | 11 |
|    | 1.5 | 驱动备份                    | 12 |
|    |     | 1.5.1 功能                | 12 |
|    |     | 1.5.2 操作方法              | 12 |
|    | 1.6 | 安装程序                    | 13 |
|    |     | 1.6.1 功能                | 13 |
|    |     | 1.6.2 操作方法              | 14 |
|    | 1.7 | 补丁列表                    | 15 |
|    |     | 1.7.1 功能                | 15 |
|    |     | 1.7.2 操作方法              | 15 |
|    | 1.8 | 自动运行                    | 15 |
|    |     | 1.8.1 功能                | 15 |
|    |     | 1.8.2 操作方法              | 15 |
| 第_ | 二章  | 管理工具设置                  | 16 |
|    | 2.1 | 管理工具设置                  | 17 |
|    |     | 2.1.1 功能                | 17 |
|    |     | 2.1.2 操作方法              |    |
|    | 2.2 | 远程 VNC 设置               | 19 |
|    |     | 2.2.1 功能                | 19 |
|    |     | 2.2.2 操作方法              | 20 |
|    | 2.3 | 密码设置                    | 20 |
|    |     | 2.3.1 功能                | 20 |
|    |     | 2.3.2 操作方法              | 21 |
|    | 2.4 | 用户组设置                   | 22 |
|    |     | 2.4.1 功能                | 22 |
|    |     | 2.4.2 操作方法              | 23 |
| 第三 | 三章  | 用户管理                    | 24 |

目 录

| 3.1 用户管理        | 24      |
|-----------------|---------|
| 3.1.1 功能        | 24      |
| 3.1.2 操作方法      | 24      |
| 3.2 用户私有信息      |         |
| 3.2.1 功能        |         |
| 3.2.2 操作方法      |         |
| 3.3 开始菜单设置      |         |
| 3.3.1 功能        |         |
| 3.3.2 操作方法      | 27      |
| 3.4 任务栏设置       |         |
| 3.4.1 功能        |         |
| 3.4.2 操作方法      |         |
| 3.5 显示设置        | 29      |
| 3.5.1 功能        | 29      |
| 3.5.2 操作方法错误    | !未定义书签。 |
| 3.6 桌面设置        |         |
| 3.6.1 功能        |         |
| 3.6.2 操作方法      |         |
| 3.7 资源管理器设置     |         |
| 3.7.1 功能        |         |
| 3.7.2 操作方法      | 32      |
| 3.8 Internet 选项 | 32      |
| 3.8.1 功能        |         |
| 3.8.2 操作方法      |         |
| 3.9 IE 设置       |         |
| 3.9.1 功能        |         |
| 3.9.2 操作方法      | 35      |
| 3.10 控制面板设置     |         |
| 3.10.1 功能       |         |
| 3.10.2 操作方法     |         |
| 3.11 添加删除程序     |         |
| 3.11.1 功能       |         |
| 3.11.2 操作方法     |         |
| 3.12 系统设置       |         |
| 3.12.1 功能       |         |
| 3.12.1 操作方法     |         |
| 3.13 自动运行       | 40      |
| 3.13.1 功能       | 40      |
| 3.13.2 操作方法     | 40      |
| 3.14 用户目录       | 41      |
| 3.14.1 功能       | 41      |
| 3.14.2 操作方法     | 41      |
| 3.15 软件黑白名单     |         |
| 3.15.1 功能       |         |

|     | 3.15.2 操作方法 | 42 |
|-----|-------------|----|
| 第四章 | 网络配置        | 43 |
| 4.1 | 网络配置        | 44 |
|     | 4.1.1 功能    | 44 |
|     | 4.1.2 操作方法  | 45 |
| 4.2 | 9 网络连接状态    | 46 |
|     | 4.2.1 功能    |    |
|     | 4.2.2 操作方法  | 47 |
| 4.3 | Windows 防火墙 |    |
|     | 4.3.1 功能    |    |
|     | 4.3.2 操作方法  |    |
| 第五章 | 软件升级        | 49 |
| 5.1 | 软件升级        |    |
|     | 5.1.1 功能    |    |
|     | 5.1.2 操作方法  |    |
| 第六章 | 磁盘镜像        |    |
| 6.1 | 磁盘镜像        |    |
|     | 6.1.1 功能    |    |
|     | 6.1.2 操作方法  |    |
|     |             |    |

# 版权说明

uManage 管理工具的所有权归深圳旭东系统集成有限责任公司所有,由深圳旭东系统 集成有限责任公司保留一切权力,未经许可不得使用、复制、修改、出售本软件。 概述

uManage 管理工具是一款由深圳旭东系统集成有限公司自主设计、开发的,集瘦客户 机、PC 机等管理于一身的综合性管理工具。用户可以利用这个管理工具方便、快捷、有效 地管理客户机的配置、Windows 终端服务器的配置、以及管理与相关的设备,大大提高了客 户机的可管理性,提高了用户客户机的效率,缩短了您学习使用客户机的时间,同时也提高 了 Windows 终端服务器的可管理性和安全性。此管理软件的所有功能都可以方便的应用在 个人电脑上。

uManage 管理工具里包括设备管理、用户管理、软件设置、网络管理、软件升级和镜像管理等模块。在本文档中将详细为您介绍各个模块的功能和具体的操作方法。

# 第一章 设备管理

uManage 管理工具的设备管理功能模块包括以下一些子模块:

- ▶ 系统保护
- ▶ 系统设置
- ▶ 磁盘信息
- ▶ 进程列表
- ▶ 驱动备份
- ▶ 安装程序
- ▶ 补丁列表
- ▶ 自动运行

#### 1.1 系统保护

#### 1.1.1 EWF 保护的功能

EWF 保护是针对系统盘进行的保护,使其的内容和注册表信息不被随意的篡改,如果 EWF 保护开了,则若要更改则要通过登录 uMAgent 管理软件对其修改的内容进行保存并重 启计算机后才可生效。

#### 1.1.2 操作方法

登录 uMAgent 系统,点击系统保护,在未保护的磁盘中选择 C 盘在设置的方块格中打 勾,然后在保护类型中选择 EWF\_RAM\_REG 保护。然后点击启动保护,计算机重启之后保 护启动。如果要取消系统保护,在保护状态栏中选择要取消保护的分区点击禁止保护,系统 会通过提示经过重启计算机后生效。(注:在系统重启前会有是否保留修改文件的提示,如 需要就点否;反之点是。

| ····································                                                                              |       |                      |                              |                                           |              |
|----------------------------------------------------------------------------------------------------|-------|----------------------|------------------------------|-------------------------------------------|--------------|
| <ul> <li>■ <u>系統保护</u></li> <li>■ 系統设置</li> <li>■ 磁盘信息</li> <li>● 进程列表</li> <li>● 驱动备份</li> <li>■ 安装程序</li> </ul> | 处于保护和 | 快态的磁盘,欲              | 原本 无统                        | 5保护<br><sup>中操作本磁盘的复选框,</sup> 。           | 太后点击禁用保护     |
| ▲ 补丁列表<br>● 自动运行<br>● 管理工具设置<br>■ 管理立業理                                                                           |       | 磁盘                   | 操作本磁盘                        | 保护类型                                      |              |
| <ul> <li>■ 用/目程</li> <li>● 网络配置</li> <li>2 软件升级</li> <li>♡ 磁盘镜像</li> </ul>                                        |       |                      |                              |                                           | <u>祭</u> 止保护 |
|                                                                                                    | 未保护的限 | 磁盘, 欲启用例<br>磁盘       | 投护请先选中操作本磁<br>操作末磁盘          | 盘的复选框,选择保护类                               | 型后点击启用保护     |
|                                                                                                    | 0     | C:<br>D:<br>E:<br>F: | ▼ 设置<br>「 设置<br>「 设置<br>「 设置 | 未启用磁盘保护<br>未启用磁盘保护<br>FBWF<br>EWF RAM REG | 自动保护         |

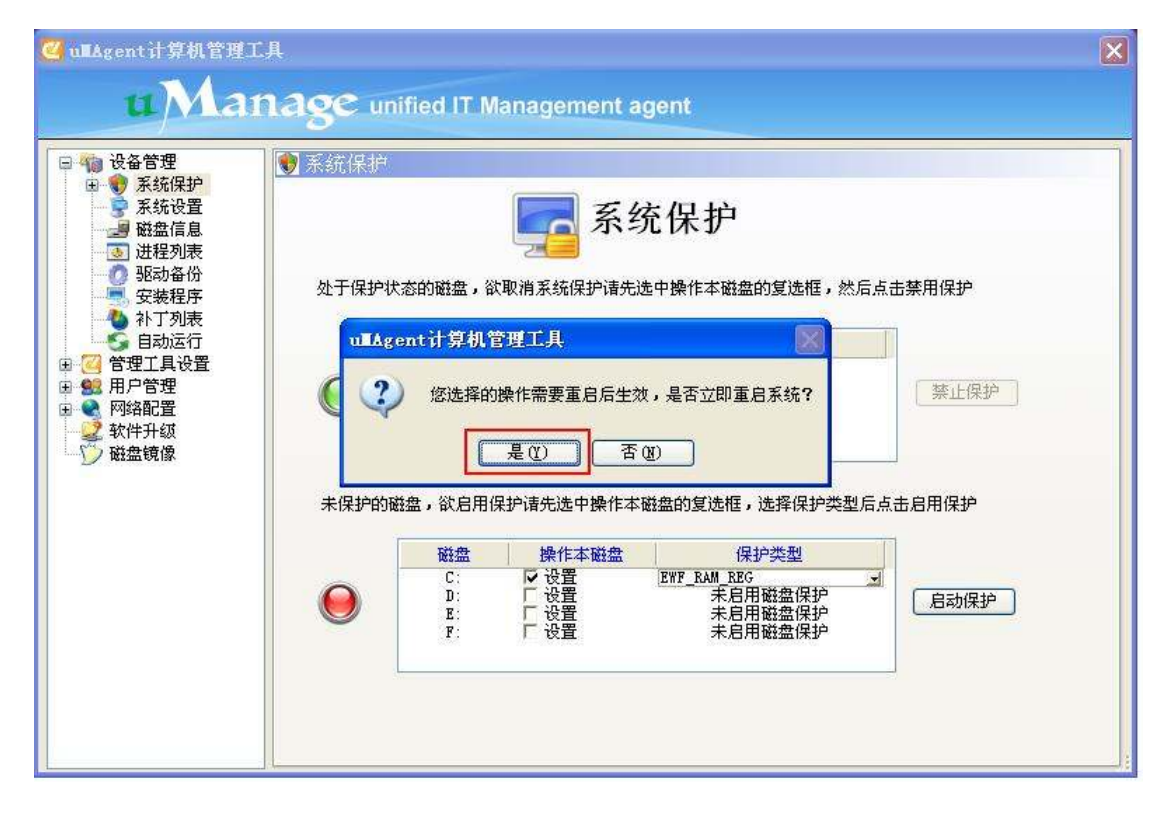

在启动保护之后,双击系统保护产生树形分支结构 EWF 保护并选中,会产生 EWF 保护的操作界面,当我们对系统盘的内容做修改时,我们要点击保存数据,才能将修改真正 写到磁盘里,根据提示重启计算机后生效。若在保存数据之后,没有重启计算机那么保护系 统会把这个更改的数据做一个记忆。如果之后决定不保存数据,点击清除命令的选项就可以 恢。(注:系统的恢复点在保护的重启执行命令中默认为 EWF\_NO\_CMD,当我们保存数据 之后重启执行命令变为 EWF\_COMMIT)

| □ 🍓 设备管理                                                                                                    | \$P.EMP保护                      |  |
|----------------------------------------------------------------------------------------------------|--------------------------------|--|
| <ul> <li>● 第36株9</li> <li>● 第56次设置</li> <li>● 磁盘信息</li> <li>● 通知保利表</li> <li>● 砂油备份</li> <li>● 砂油备份</li> <li>● 安装程序</li> </ul> | EWF保护                          |  |
| ▲ 补丁列表<br>自动运行<br>3 管理工具设置<br>2 管理工具设置<br>2 同分配置                                                                               | EWF保护磁盘: C: V                  |  |
| 之 软件升级<br>交 磁盘镜像                                                                                                    | ★新味炉交型・ 系统保护状态: EWF_RAM_REG保护中 |  |
|                                                                                                    | 重启执行的命令: EWF_NO_CMD            |  |
|                                                                                                    | 重启计算机 保存数据                     |  |

| u Man<br>设备管理<br>日 · · · · · · · · · · · · · · · · · · ·                                                                                                    | age unified IT Management agent<br>私 EWF保护         |  |
|----------------------------------------------------------------------------------------------------|----------------------------------------------------|--|
| <ul> <li>不可能</li> <li>不可能</li></ul> | EWF保护                                              |  |
| ● 計 ulAgent计算<br>G 自<br>G 管理I<br>会 用户管<br>Q 停理I<br>Q 停理I                                                                                                    | 机管理工具 义务 我都是一个一个一个一个一个一个一个一个一个一个一个一个一个一个一个一个一个一个一个 |  |
| <ul> <li>● 网络前</li> <li>● 2 软件升</li> <li>● 磁盘</li> </ul>                                                                                                    | 是(Y) 否(B)<br>重启执行的命令: FWF_COMMIT                   |  |
|                                                                                                    | (玉白)+質切 ( 保友教祝 )                                   |  |
|                                                                                                    |                                                    |  |

| 1 1 1 1 1 1 1 1 1 1 1 1 1 1 1 1 1 1 1                                                                                                    | れる客を unified IT Management agent<br>発 EWF保护                                                                                |  |
|----------------------------------------------------------------------------------------------------|----------------------------------------------------------------------------------------------------|--|
| <ul> <li>● ● 系統保护</li> <li>● ● 系統保护</li> <li>● ● 系統信息</li> <li>● ● 新动器</li> <li>● ● ● 新丁列表行</li> <li>● ● ● ● ● ● ● ● ● ● ● ● ● ● ● ● ● ● ●</li></ul> | EWF保护         ULAgent计算机管理工具         ②       您选择的操作需要重启后生效,是否立即重启系统?         夏안       否傻         重启执行的命令:       EWF_COMMIT |  |
|                                                                                                    | 重启计算机 保存数据                                                                                                    |  |

| <ul> <li>福祉</li> <li>福祉</li> <li></li></ul> | n EWF保护                                                                         |  |
|----------------------------------------------------------------------------------------------------|---------------------------------------------------------------------------------|--|
| <ul> <li>第 EWF保护</li> <li>系统设置</li> <li>避磁症信息</li> <li>进程列表</li> <li>驱动备份</li> <li>安装程序</li> </ul>                                                                                                    | B#F状态<br>EWF保护                                                                  |  |
| <ul> <li>Att 列表</li> <li>自动运行</li> <li>曾理工具设置</li> <li>第理工具设置</li> <li>网络配置</li> <li>软件升级</li> <li>磁盘镜像</li> </ul>                                                                                                    | EWF保护磁盘:     C:       系统保护类型:     EWF_RAM_REG       系统保护状态:     EWF_RAM_REG(保护中 |  |
|                                                                                                    | 重启执行的命令: EWF_COMMIT<br>重启计算机 保存数据                                               |  |

| ullagent计算机管理工具<br>UMan                                                                                                    | age unified IT Management agent                   | X |
|----------------------------------------------------------------------------------------------------|---------------------------------------------------|---|
| <ul> <li>□</li> <li>□</li> <li>●</li> <li>●</li></ul> | N EVF保护                                           |   |
| <ul> <li>◆ 补丁列表</li> <li>● ● ● ● ● ● ● ● ● ● ● ● ● ● ● ● ● ● ●</li></ul>                                                                                                    | EWF保护磁盘: C: ▼<br>系统保护类型: EWF_RAM_REG              |   |
| 2 软件升级<br>₩ 盘镜像                                                                                                    | 系统保护状态: EWF_RAM_REG保护中<br>重启执行的命令: EWF_RAM_CEG保护中 |   |
|                                                                                                    | 重启计算机 保存数据                                        |   |

# 1.1.3 FBWF 保护的功能

FBWF 保护是针对所有分区进行的保护,使它的内容不被改变。可以对 Cache 的大小进行修改,但是大小最多不能超过内存的二分之一。如果要对磁盘中的内容进行修改,可以对一些文件或者文件夹做不被保护的应用,使其的内容在修改之后不被还原。(注:系统盘可以开启两个保护分别是 FBWF 和 EWF\_RAM\_REG 保护)

#### 1.1.4 操作方法

双击系统保护选择 FBWF 保护的操作界面,对 Cashe 大小,不被保护文件及文件夹进行 修改及添加。在重启计算机之后生效。若没有选择重启计算机,系统会把不被保护的文件或 者文件夹存在目录下。取消不被保护文件或者文件夹的时,选中所不要的文件然后点删除, 进行删除。

| AFBWF保护      |                  |            |
|--------------|------------------|------------|
| 2502944×     | FBWF保护状态         |            |
| FBWF保护状态:    | 启用               |            |
| 压缩状态:        | 未启用              | 启用压缩 @     |
| Cache预分配:    | 启用               | 禁用Cache () |
| Cache大小(MB): | 64               | 设置         |
| 被保护的磁盘:      | D:               |            |
| 磁盘保护         |                  |            |
| 请选择要操作的磁盘:   | ▶:               | 禁用保护 @     |
| 启用磁盘保护时不被供   | <b>呆护的文件或文件夹</b> | 添加目录       |
|              |                  | 添加文件       |
|              |                  | 册除         |

| E缩(C)          |
|----------------|
| ache (M)<br>注置 |
|                |
| <b>杲护 (E)</b>  |
| 间录             |
| 1174           |
|                |

| ◎ 设备管理 ● 系统保护                                                                                                    | FEWF保护                                                                                                    |
|----------------------------------------------------------------------------------------------------|----------------------------------------------------------------------------------------------------|
| A FBWF保护<br>操作系统                                                                                                    | FBWF保护状态                                                                                                    |
| 系統设置         承統信息         通知表         予約         予約         第二         第二 | 请选择磁盘**E:**中不被保护的目录          ● 東的文档       第用Cache (0)         ● 東的电脑       ※用Cache (0)         ● 東的电脑       ②         ● 東的电脑       ③         ● 東北路盘 (C:)       ③         ● SOFTWARE (0:)       ③         ● Downloads       ○         ● FavoriteVideo       禁用保护 (0)         ● BACKUP (F:)       ●         ● MEDIA       (G:)         ● MEDIA       ●         ● BACKUP (F:)       ●         ● MEDIA       ●         ● MEDIA       ●         ● MEDIA       ●         ● MEDIA       ●         ● BACKUP (F:)       ●         ● MEDIA       ●         ● MEDIA       ●         ● MEDIA       ●         ● MEDIA       ●         ● MEDIA       ●         ● MEDIA       ●         ● MEDIA       ●         ● MEDIA       ●         ● ●       ●         ●       ●         ●       ●         ●       ●         ●       ●         ●       ●         ●       ●         ●       ● |

| 设备管理                                                         | Arewr保护      |            |             |
|--------------------------------------------------------------|--------------|------------|-------------|
| <ul> <li>▼ 系统保护</li> <li>▲ FBWF保护</li> <li>→ 操作系统</li> </ul> | FBWF状态       | 📝 FBWF保护状态 |             |
| ✓ 硬件信息  素统设置                                                 | FBWF保护状态:    | 启用         | ]           |
| 🧾 磁盘信息<br>💿 进程列表                                             | 压缩状态:        | 未启用        | 启用压缩(C)     |
| 9 驱动备份 安装程序                                                  | Cache预分配:    | 启用         | 禁用Cache (M) |
| ▶ 补丁列表<br>♀ 自动运行                                             | Cache大小(MB): | 64         | 设置          |
|                                                              | 被保护的磁盘:      | E.         |             |
|                                                              | 磁盘保护         |            |             |
| · 网络配直<br>软件升级                                               | 请选择要操作的磁盘:   | E: 图       | 禁用保护 (12)   |
| 遊盘镜像                                                         | 启用磁盘保护时不被使   | 呆护的文件或文件夹  | 添加目录        |
|                                                              | \Downloads\  |            | 添加文件        |
|                                                              |              |            |             |
|                                                              |              |            |             |

| anace unified IT Management agent<br>请选择磁盘**E:**中不被保护的文件                                                                                                    |
|----------------------------------------------------------------------------------------------------|
| ●       ●       ●       ●       ●       ●       ●       ●       ●       ●       ●       ●       ●       ●       ●       ●       ●       ●       ●       ●       ●       ●       ●       ●       ●       ●       ●       ●       ●       ●       ●       ●       ●       ●       ●       ●       ●       ●       ●       ●       ●       ●       ●       ●       ●       ●       ●       ●       ●       ●       ●       ●       ●       ●       ●       ●       ●       ●       ●       ●       ●       ●       ●       ●       ●       ●       ●       ●       ●       ●       ●       ●       ●       ●       ●       ●       ●       ●       ●       ●       ●       ●       ●       ●       ●       ●       ●       ●       ●       ●       ●       ●       ●       ●       ●       ●       ●       ●       ●       ●       ●       ●       ●       ●       ●       ●       ●       ●       ●       ●       ●       ●       ●       ●       ●       ●       ●       ●       ● |

|                         | FBWF保护                              |                             |             |
|-------------------------|-------------------------------------|-----------------------------|-------------|
| K统I来护<br>FBWF保护<br>操作系统 | FBWF状态                              | 📝 FBWF保护状态                  |             |
| 8件信息<br>系统设置            | FBWF保护状态:                           | 启用                          |             |
| <u>總備息</u><br>挂程列表      | 压缩状态:                               | 未启用                         | 启用压缩 (C)    |
| 图动备份<br>2装程序            | Cache预分配:                           | 启用                          | 禁用Cache (M) |
| N丁列表<br>目动运行            | Cache大小(MB):                        | 64                          |             |
| 請約扫描<br>↑ 且没置           | 被保护的磁盘:                             | E                           |             |
| 塑                       | ◇磁盘保护                               |                             |             |
| 互 级                     | 请选择要操作的磁盘:                          | E: ●                        | 禁用保护 (型)    |
| 像                       | 启用磁盘保护时不被保                          | 呆护的文件或文件夹                   | 添加目录        |
|                         | \530f6cdec660f67c68:<br>\Downloads\ | 33054d\SP2GDR\mswebdvd. dll | 添加文件        |
|                         |                                     |                             |             |

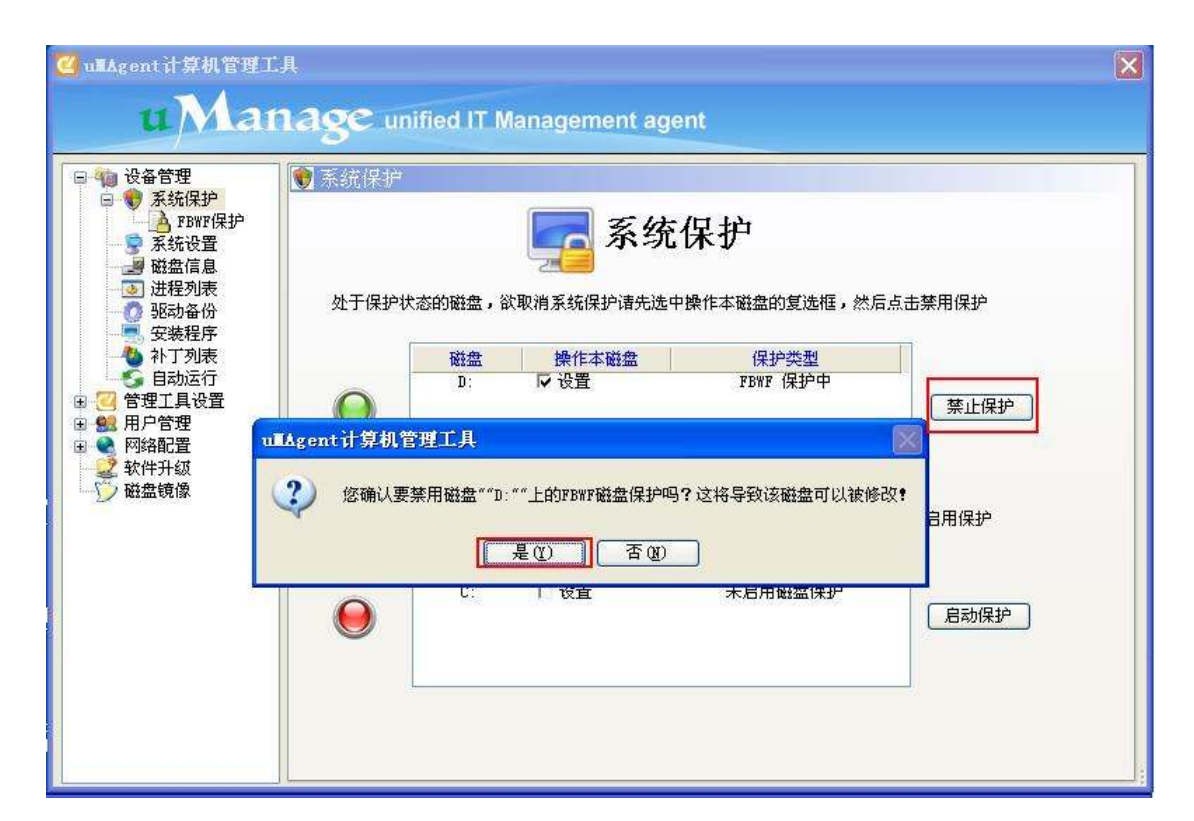

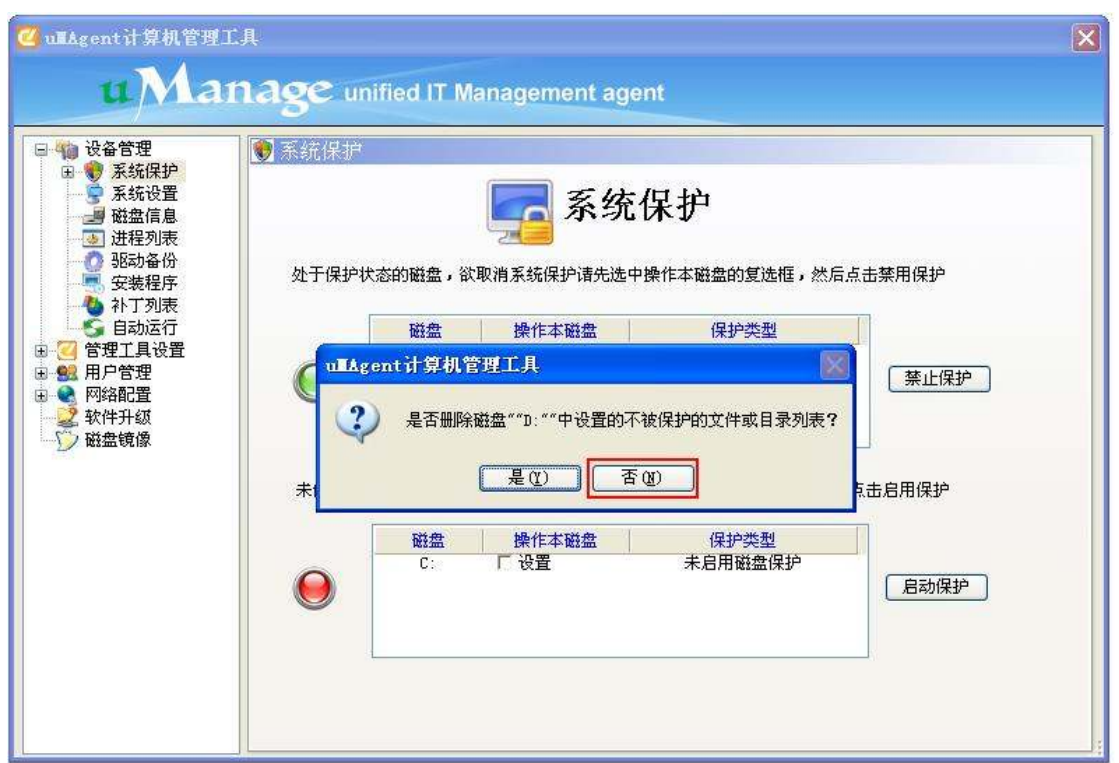

# 1.2 系统设置

#### 1.2.1 功能

对系统的一些基本的设置进行设定,如是否使用 XP 模式登录,USB 的磁盘驱动器设置,

登录时是否显示欢迎屏幕,将U盘是否设置为只读设备。

# 1.2.2 操作方法

选中你所需要的系统设置的选项(可以选择一项也可以选择多项),然后点击应用即可 设置成功。

| 🥶 ullAgent计算机管理工                                                                                                    | 具                                                                                                    | X |
|----------------------------------------------------------------------------------------------------|----------------------------------------------------------------------------------------------------|---|
| uMar                                                                                                    | 1.age unified IT Management agent                                                                                                    |   |
| □       设备管理         ●       系统保护         □       運送信息         □       进程列表         □       进程列表         □       进程列表         □       班动备份         □       安装程序         □       日         □       日         □       日         □       日         □       日         □       日         □       日         □       日         □       日         □       日         □       日         □       ●         □       ●         □       ●         □       ●         □       ●         □       ●         □       ●         □       ●         □       ●         □       ●         □       ●         ●       ●         ●       ●         ●       ●         ●       ●         ●       ●         ●       ●         ●       ●         ●       ● | <ul> <li>○ 系统设置</li> <li>○ 系统设置</li> <li>○ 系统设置</li> <li>○ 系统设置</li> <li>○ 登录时不显示效迎屏幕</li> <li>○ 使用XP登录模式</li> <li>○ 以SB磁盘驱动器设置</li> <li>允许使用U盘 ●</li> <li>裕U盘设置为只读设备</li> <li>○ 用</li> <li>全 法</li> <li>重 置</li> </ul> |   |

# 1.3 磁盘信息

# 1.3.1 功能

通过磁盘信息功能可以看到各分区的总大小,剩余空间,使用率。

#### 1.3.2 操作方法

点击磁盘信息选项,通过面板可以直观的看到信息,可以选择 GB 或者 MB 两种单位查看,通过刷新可以看到随时的磁盘信息。

| 刺余空间         使用率 (%)           GB         22.64 GB         33.16%           GB         32.04 GB         5.20% |
|----------------------------------------------------------------------------------------------------|
| 剩余空间         使用率 (%)           GB         22.64 GB         33.18%           GB         32.04 GB         5.20% |
| GB         22.64         GB         33.18%           GB         32.04         GB         5.20%                |
| GB 32.04 GB 5.20%                                                                                             |
|                                                                                                    |
| 0 GB 0%                                                                                                    |
|                                                                                                    |
|                                                                                                    |
|                                                                                                    |
|                                                                                                    |
|                                                                                                    |
|                                                                                                    |

# 1.4 进程列表

#### 1.4.1 功能

进程列表可以看到当前的进程的软件名称及总的进程数,并能够对选中的进程进行关闭。

#### 1.4.2 操作方法

点击进程列表选项,通过面板可以看到所有进程。选中其中一个进程点击结束进程选项,则此进程结束。

| 设备管理             | ◙ 进程列 | 表    |                    |                                         |          |
|------------------|-------|------|--------------------|-----------------------------------------|----------|
| ▼ 系统设置<br>■ 磁盘信息 |       |      | <b>一</b> 进         | <b>挂程管理</b>                             |          |
| ▶】进程列表<br>◎ 驱动备份 | 进程    | ID   | 映像名称               | 程序路径                                    | ^        |
| 安装程序             |       | 1648 | ScanFrm. exe       | C:\Program Files\Rising\Rav\ScanFrm.exe |          |
| ◎ 补 ] 列表 ⑤ 自动运行  |       | 1672 | EMService.exe      | C:\Program Files\uMAgent\EMService.exe  |          |
| 管理工具设置<br>田口管理   |       | 1692 | Explorer EXE       | C:\WINDOWS\Explorer.EXE                 |          |
| 网络配置             |       | 1772 | mssearch. exe      | C:\Program Files\Common Files\System\MS |          |
| 软件升级<br>磁盘镜像     |       | 1028 | alg. exe           | C:\WINDOWS\System32\alg.exe             |          |
|                  |       | 1108 | igfxtray, exe      | C:\WINDOWS\system32\igfxtray.exe        |          |
|                  |       | 1392 | hkcmd. exe         | C:\WINDOWS\system32\hkcmd.exe           |          |
|                  |       | 1412 | igfxpers.exe       | C:\WINDOWS\system32\igfxpers.exe        |          |
|                  |       | 1800 | RsTray. exe        | C:\Program Files\Rising\Rav\RsTray.exe  | -        |
|                  | 1     | 2076 | ctfmon. exe        | C:\WINDOWS\system32\ctfmon.exe          |          |
|                  | G     | 2172 | GoogleToolbarNotif | C:\Program Files\Google\GoogleToolbarNo | 2 194070 |

#### 1.5 驱动备份

# 1.5.1 功能

对电脑里的主板,声卡等一些设备的驱动程序查看并进行备份,方便重装系统之后安装 驱动程序。

# 1.5.2 操作方法

在驱动备份的界面中选择你想要备份的驱动程序(注:可选择一个或者多个),点击驱动备份,将所备份的文档保存到选中的路径下。

| <ul> <li>●●●●●●●●●●●●●●●●●●●●●●●●●●●●●●●●●●●●</li></ul>                                                                                                    | ◎ 驱动备份 驱动备份                                                                                                    |
|----------------------------------------------------------------------------------------------------|----------------------------------------------------------------------------------------------------|
| ○       驱动备份         ○       安装程序         ◇       計 功表         ●       計 动运行         ●       計 力見支         ●       計 力管理         ●       用 户管理         ●       四路面置         ●       軟件升级         ●       磁盘镜像 | 驱动名称     驱动类型       ✓ Intel (R) 82852/82855 GM/GME Graphi 显示卡       Realtek       Realtek       Realtek       2       是否要备份以上选中的驱动? |
|                                                                                                    | 详细信息:                                                                                                    |

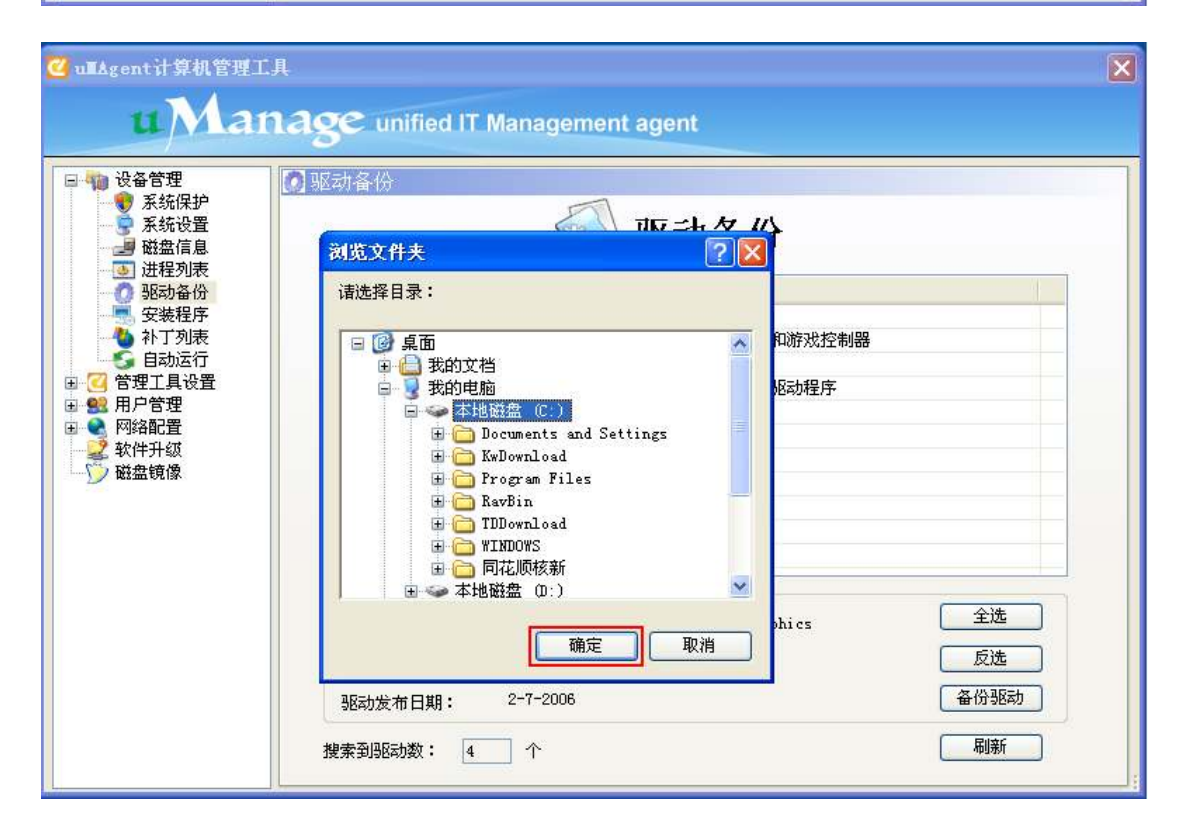

# 1.6 添加删除程序

# 1.6.1 功能

可以选择你所要卸载的程序进行卸载,同时也可以安装新的应用程序。

# 1.6.2 操作方法

在安装程序的面板,选择你所要卸载的程序,然后点击卸载程序进行卸载。添加新程序 选择安装包的路径,点确定即可安装。

| 🛯 设备管理                                                                                                    | 安装程序                                      |                |                     |            |   |
|----------------------------------------------------------------------------------------------------|-------------------------------------------|----------------|---------------------|------------|---|
| <ul> <li>●● 系统保护</li> <li>●● 系统设置</li> <li>●● 磁盘信息</li> </ul>                                                                                                    | [[] 济                                     | 。加删隊           | <b>}</b> 程序         |            |   |
| - 💽 进程列表<br>驱动备份                                                                                                    | 程序名                                       | 程序版本           | 出版商                 | 安装日期       | ^ |
| - 安装程序                                                                                                    | Adobe Flash Player 10 ActiveX             | 10.0.22.87     | Adobe Systems       |            |   |
|                                                                                                    | 💋 福昕阅读器                                   | 未知             | 未知                  |            |   |
| 67771月设置<br>1810年1月1日日<br>1811年1月1日日<br>1811年1月1日<br>1811年1月1日<br>1811年1<br>1811年1<br>1811年1<br>1811年1<br>1811年1<br>1811年1<br>1811年1<br>1811年1<br>1811年1<br>1811年1<br>1811年1<br>1811年1<br>1811年1<br>1811年1<br>1811<br>181 | 卸载酷我音乐盒                                   | 未知             | 未知                  |            |   |
| 网络配置                                                                                                    | Microsoft SQL Server 2000                 | 8.00.194       | Microsoft           | 7-28-2009  |   |
| 2 软件升级<br>2 磁盘镜像                                                                                                    | 瑞星杀毒软件 华军软件专版                             | 21.49.40       | 未知                  |            |   |
| Maanin of 1994                                                                                                    | √ 搜狗拼音输入法 4.2正式版                          | 未知             | 未知                  |            | - |
|                                                                                                    | 通常 迅雷5                                    | 未知             | 迅雷网络技术              |            |   |
|                                                                                                    | ullanage 管理工具客户端XPE V1.13                 | 未知             | 深圳倚龙商用              | 2009-07-28 |   |
|                                                                                                    |                                           | 未知             | 深圳倚龙商用              | 2009-08-27 |   |
|                                                                                                    | Windows XF Service Fack 3                 | 20080413       | Microsoft Cor       | 2002-01-02 |   |
|                                                                                                    | WinRAR 压缩专家                               | 未知             | 未知                  |            |   |
|                                                                                                    | 影Windows XP Service Fack 3<br>WinRAR 压缩专家 | 20080413<br>未知 | Microsoft Cor<br>未知 | 2002-01-02 |   |

| <ul> <li>□ 10 役备管理</li> <li>□ 10 系统保护</li> <li>□ 系统设置</li> <li>□ 10 税费信息</li> </ul> | ■ 安装程序                                    | を加測隊       | 余程序     |            |       |
|-------------------------------------------------------------------------------------|-------------------------------------------|------------|---------|------------|-------|
| 3] 进程列表<br>() 驱动备份                                                                  | 程序名                                       | 程序版本       | 出版商     | 安装日期       | ^     |
| - 安装程序                                                                              | 360保险箱                                    | 2.5.2.1009 | 360安全中心 |            |       |
| 5 自动运行                                                                              | 添加新程序                                     |            |         |            |       |
| 管理工具设置<br>用户管理                                                                      | 违法探空推句                                    |            | 34005   |            |       |
| 网络配置                                                                                |                                           |            |         |            |       |
| 磁盘镜像                                                                                | 默认安装参数: (可选)                              |            |         |            | 16    |
|                                                                                     |                                           | · · · · ·  |         | 7-28-2009  |       |
|                                                                                     |                                           | 安装         | 1 取消    |            |       |
|                                                                                     | ₩ 78% 78% 78% 78% 78% 78% 78% 78% 78% 78% | 禾知         | 禾知      |            |       |
|                                                                                     | 远雷5                                       | 未知         | 迅雷网络技术  |            |       |
|                                                                                     | 📲 uManage 管理工具客户端XPE V1.13                | 未知         | 深圳倚龙商用  | 2009-07-28 |       |
|                                                                                     |                                           | 未知         | 深圳倚龙商用  | 2009-08-27 |       |
|                                                                                     |                                           |            |         |            | 100.0 |

图 1-6-1 安装程序

# 1.7 补丁列表

# 1.7.1 功能

通过使用补丁列表可以看到系统当前已安装的 Windows 补丁的信息,还可以安装或者 卸载所选的补丁。

# 1.7.2 操作方法

操作方法跟 1.6 的添加删除程序类似。

| 设备管理                       | ▶ 补丁列表                                |        |            |   |
|----------------------------|---------------------------------------|--------|------------|---|
| ● 系统保护 ● 系统设置              | Nind.                                 | ows补丁及 | 间表         |   |
| ≝ 磁益信息<br>〕 进程列表<br>♪ 驱动备份 | 补丁名                                   | 补丁版本   | 安装日期       | ~ |
| 安装程序                       | ///////////////////////////////////// | 未知     | 2008-09-27 |   |
| ● 計〕 列表<br>● 自动运行          | 🎥 Windows XP 修补程序 (KB932716-v2)       | 2      | 2008-12-12 |   |
| 管理工具设置<br>田口管理             | 🎥 Windows XP 安全更新 (KB938464)          | 1      | 2008-12-12 | _ |
| 网络配置                       | 🎥 Windows XP (KB941569) 安全更新          | 未知     | 2008-09-27 |   |
| 软件升级<br>游盘镜像               | 🎥 Windows XP 修补程序 (KB944043-v3)       | 3      | 2008-12-12 |   |
|                            | 🎥 Windows XP 安全更新 (XB946648)          | 1      | 2008-12-13 |   |
|                            | : 🎢 Windows XP 安全更新 (XB950582)        | 1      | 2008-12-12 |   |
|                            | 🥂 Windows XP 安全更新 (XB950759)          | 1      | 2008-12-12 |   |
|                            | 🎢 Windows XP 安全更新(KB950760)           | 1      | 2008-09-05 |   |
|                            | 🎢 Windows XP 安全更新 (KB950762)          | 1      | 2008-12-12 |   |
|                            | ///////////////////////////////////// | 1      | 2008-12-12 |   |

# 1.8 自动运行

#### 1.8.1 功能

通过自动运行项可以看到自动运行的程序,并可以取消一些开机的运行项目。

#### 1.8.2 操作方法

在自动运行项目列表中,选择不需要在开机时自动运行的项目,把它前面的对勾点取 消,然后点应用,即可完成操作。

| 设备管理<br>♥ 系统保护<br>▼ 系统设置<br>■ 磁盘信息 | S 自动运行          | 🛃 自动启动                  | 项                           |
|------------------------------------|-----------------|-------------------------|-----------------------------|
| ● 进程列表 ⑦ 驱动备份                      | 应用程序名称          | 应用程序路径                  | 注册表位置                       |
| - 安装程序                             | IMJPMIG8.1      | "C:\WINDOWS\IME\imjp8_1 | HKEY_LOCAL_MACHINE\SOFTWARE |
| ● 科」列表<br>5 自动运行                   |                 | ent计算机管理工具 🔀 🖽          | HKEY_LOCAL_MACHINE\SOFTWARE |
| 管理工具设置                             | PHIME2          | ME,                     | HKEY_LOCAL_MACHINE\SOFTWARE |
| 网络配置                               | igfxtr 🚺        | 执行成功<br>gf              | HKEY_LOCAL_MACHINE\SOFTWARE |
| 软件升级<br>磁盘镜像                       | i gfxhk         | [ 确定 ] kc               | HKEY_LOCAL_MACHINE\SOFTWARE |
| ASSESS OF 155                      | i gfxpe         | gf                      | HKEY_LOCAL_MACHINE\SOFTWARE |
|                                    | MSPY2002        | C:\WINDOWS\system32\IME | HKEY_LOCAL_MACHINE\SOFTWARE |
|                                    | 360Safebox      | "C:\Program Files\360\3 | HKEY_LOCAL_MACHINE\SOFTWARE |
|                                    | 🔽 😺 360Safetray | "C:\Program Files\360\3 | HKEY_LOCAL_MACHINE\SOFTWARE |
|                                    | IMSCMig         | C:\PROGRA~1\COMMON~1\MI | HKEY_LOCAL_MACHINE\SOFTWARE |
|                                    | RavTrav         | "C:\Program Files\Risin | HKEY LOCAL MACHINE\SOFTWARE |

# 第二章 管理工具设置

uManage 管理工具的管理工具设置模块包括以下一些子模块:

- 管理工具设置
- 远程 VNC 设置
- 密码设置
- 用户组设置

如图:

| 🗹 uILAgent计算机管理工具                     | L.                  |                                               |  |
|---------------------------------------|---------------------|-----------------------------------------------|--|
| uMan                                  | age unified IT Mana | igement agent                                 |  |
| 四 ● 迎冬管理                              | 2 陈田子自然業            |                                               |  |
|                                       | <□ 目理→共収直           |                                               |  |
| ● 远程VNC设置<br>● 22 密码设置                | - uMAgent管理工具       | uMAgent管理工具显示,点击"-"收起设置项                      |  |
| ● ● ● 用户组设置<br>● ● ● 用户管理             | 每次进入管理工具都需要密码验      | <b>急证                                    </b> |  |
|                                       | 允许被远程管理             |                                               |  |
| ◎ ◎ ◎ ◎ ◎ ◎ ◎ ◎ ◎ ◎ ◎ ◎ ◎ ◎ ◎ ◎ ◎ ◎ ◎ | 远程管理端口              | 5010                                          |  |
|                                       | 只能被特定服务器管理          |                                               |  |
|                                       | 自动保存管理中心服务器地址       | <b>v</b>                                      |  |
|                                       | 管理中心服务器IP地址         | 192. 168. 1. 163                              |  |
|                                       | 管理中心备用服务器IP地址       | 192. 168. 1. 197                              |  |
|                                       | 管理中服务器的网络端口         | 5011                                          |  |
|                                       | 处于保护状态下的升级操作        | 提交文件 💌                                        |  |
|                                       | 是否打开定时关机            |                                               |  |
|                                       | 关机是否提示              |                                               |  |
|                                       | 不显示uMAgent图标        |                                               |  |
|                                       | 自动保存登录的用户名          |                                               |  |
| · · · · · · · · · · · · · · · · · · · | 默认登录的用户名            | Administrator                                 |  |

#### 2.1 管理工具设置

#### 2.1.1 功能

- ▶ 开关"每次进入管理工具都需要密码验证"
- ▶ 开关"允许被远程管理"
- ▶ 修改"远程管理端口"
- ▶ 开关"只能被特定服务器管理"
- ▶ 开关"自动保存管理中心服务地址"
- ▶ 修改"管理中心服务器 IP 地址"
- ▶ 修改"管理中心备用服务器 IP 地址"
- ▶ 修改"管理中心服务器的网络端口"
- ▶ 选择"处于保护状态下的升级操作"
- ▶ 选择"是否打开定时关机"
- ▶ 选择"关机是否提示"
- ▶ 开关"不显示 uMAgent 图标"
- ▶ 开关"自动保存登录的用户名"
- ▶ 修改"默认登录的用户名"
- ▶ 修改"定时关机的时钟数"
- ▶ 修改"定时关机的分钟数"
- ▶ 开关"启用基于互联网的设备管理"
- ▶ 修改"互联网中转服务器的 IP 地址"
- ▶ 修改"互联网中转服务器的网络端口"

如图:

| 🗹 ullAgent计算机管理工。                       | Д                      |                                                                                                    |    |   |
|-----------------------------------------|------------------------|----------------------------------------------------------------------------------------------------|----|---|
| uMar                                    | lage unified IT Manage | ement agent                                                                                                    |    |   |
| 田 🧌 设备管理                                | ☑ 管理工具设置               |                                                                                                    |    |   |
| ◎ ● ● ● ● ● ● ● ● ● ● ● ● ● ● ● ● ● ● ● | 管理中心备用服务器IP地址          | 192.168.1.163                                                                                                    |    |   |
|                                         | 管理中服务器的网络端口            | 5011                                                                                                    |    |   |
| 田 1988 用户管理                             | 处于保护状态下的升级操作           | 提交文件 💌                                                                                                    |    |   |
| ■ ■ ■ ■ ■ ■ ■ ■ ■ ■ ■ ■ ■ ■ ■ ■ ■ ■ ■   | 是否打开定时关机               |                                                                                                    |    |   |
| 一 🂯 磁盘镜像                                | 关机是否提示                 |                                                                                                    |    |   |
|                                         | 不显示uMAgent图标           |                                                                                                    |    |   |
|                                         | 自动保存登录的用户名             | <ul><li>Image: A set of the set of the set o</li></ul> |    |   |
|                                         | 默认登录的用户名               | Administrator                                                                                                    |    |   |
|                                         | 定时关机的时钟数               | 15                                                                                                    |    |   |
|                                         | 定时关机的分钟数               | 42                                                                                                    |    |   |
|                                         | 启用基于互联网的设备管理           |                                                                                                    |    |   |
|                                         | 互联网中转服务器的IP地址          | 203.86.30.41                                                                                                    |    |   |
|                                         | 互联网中转服务器的网络端口          | 60001                                                                                                    |    |   |
|                                         | 应用                     | 全选                                                                                                    | 重置 |   |
|                                         | <u>1</u>               |                                                                                                    |    | • |

#### 2.1.2 操作方法

以"每次进入管理工具都需要密码验证"设置为例,在"uManage管理工具"的菜单树 里,左键单击"管理工具设置",在"管理工具设置"功能区里,取消"每次进入管理工具 都需要密码验证"后面的单选框,在单击"应用"按钮即可生效,如图所示:

| 🥝 ullAgent 计算机管理工                     | 具                     |                       |   |
|---------------------------------------|-----------------------|-----------------------|---|
| uMar                                  | ace unified IT Manage | ement agent           |   |
|                                       |                       |                       |   |
| 田 40 设备管理<br>□- 21 管理工具设置             | 🥶 管理工具设置              |                       |   |
| ● 远程VNC设置 ── ── 恋码设置                  | - uMAgent管理工具 uMA     | gent管理工具显示,点击"-"收起设置项 |   |
| ● ● ● ● ● ● ● ● ● ● ● ● ● ● ● ● ● ● ● | 每次进入管理工具都需要密码验证       |                       |   |
|                                       | 允许被远程管理               |                       |   |
| ₩17升級                                 | 远程管理端口                | 5010                  |   |
| 6                                     | 只能被特定服务器管理            |                       |   |
|                                       | 自动保存管理中心服务器地址         | <b>v</b>              |   |
|                                       | 管理中心服务器IP地址           | 192.168.1.208         |   |
|                                       | 管理中心备用服务器IP地址         | 192. 168. 1. 180      |   |
|                                       | 管理中服务器的网络端口           | 5011                  |   |
|                                       | 处于保护状态下的升级操作          | 提交文件 🚽                |   |
|                                       | 是否打开定时关机              |                       |   |
|                                       | 关机是否提示                | E                     |   |
|                                       | 不显示uMAgent图标          | <u> </u>              |   |
|                                       | 自动保存登录的用户名            | <b>E</b>              |   |
|                                       | 默认登录的用户名              | srcbuser              |   |
|                                       | 定时关机的时钟数              | In                    | • |

注: 其他的管理工具功能设置都是相类似的,除了个别特别说明的以外,不再做操作方法说明。以下是关于"是否定时关机"等相关功能操作方法的描述。

在"uManage管理工具"的菜单树里,左键单击"管理工具设置",在"管理工具设置" 功能区里,选择"是否定时关机"后面的单选框,然后选择"关机是否提示"单选框,最后 在"定时关机的时钟数"和"定时关机的分钟数"对应的文本框中输入定时关机的时间,即 可实现定时关机的功能。

#### 2.2 远程 VNC 设置

#### 2.2.1 功能

- ▶ 启用或关闭 VNC 远程控制服务
- ▶ 开关"使用 VNC 远程监控时需要客户确认"
- ▶ 修改"VNC 验证类型"
- ▶ 修改"远程 VNC 端口"
- ▶ 开关"接受客户端鼠标事件"
- ▶ 开关"接受客户端键盘事件"
- ▶ 开关"当 VNC 远程监控时禁止本地操作"
- ▶ 开关"当 VNC 远程监控时去掉桌面壁纸"

如图:

| ір 设备管理<br>☑ 管理工具设置  | ● 远程VNC设置        |                |       |  |
|----------------------|------------------|----------------|-------|--|
| ● 远程VNC设置<br>22 密码设置 | - VNC设置          | VNC设置显示,点击"-"( | 收起设置项 |  |
| 🥵 用户组设置<br>💘 用户管理    | 启用VIIC远程控制服务     | 2              |       |  |
|                      | 使用VNC远程监控时需要客户端确 | iu Г           |       |  |
| ✔ 软件开级 ✓ 磁盘镜像        | VNC验证类型          | 需要密码验证 ▼       |       |  |
|                      | 远程VNC端口          | 3641           |       |  |
|                      | 接受客户端鼠标事件        |                |       |  |
|                      | 接受客户端键盘事件        | 接受客户端键盘事件 🔽    |       |  |
|                      | 当VNC远程监控时禁止本地操作  |                |       |  |
|                      | 当VNC远程监控时去除桌面墙纸  | E              |       |  |
|                      | 应用               | 全选             | 重置    |  |
|                      | 1                |                |       |  |
|                      |                  |                |       |  |

#### 2.2.2 操作方法

以"启用 VNC 远程控制服务"为例,单击"管理工具设置"菜单树下的"远程 VNC 控制"菜单项,在"远程 VNC 设置"功能区里,选择"启用 VNC 远程控制服务"后面的单选框,单击"应用"按钮,重启后即可设置成功。如图所示:

| 🕜 uIIAgent 计算机管理工具                                                                                                    | 11.<br>≠                                                                                                    |                    |  |
|----------------------------------------------------------------------------------------------------|----------------------------------------------------------------------------------------------------|--------------------|--|
| uMan                                                                                                    | age unified IT Manag                                                                                                    | ement agent        |  |
| ●       设备管理         ●       管理工具设置         ●       管理工具设置         ●       密码设置         ●       常の设置         ●       用户管理         ●       网络配置         ●       一個設置         ●       ●         ●       ●         ●       ●         ●       ●         ●       ●         ●       ●         ●       ●         ●       ●         ●       ●         ●       ●         ●       ●         ●       ●         ●       ●         ●       ●         ●       ●         ●       ●         ●       ●         ●       ●         ●       ●         ●       ●         ●       ●         ●       ●         ●       ●         ●       ●         ●       ●         ●       ●         ●       ●         ●       ●         ●       ●         ●       ● | <ul> <li>○ 远程VIIC设置</li> <li>□ VIIC设置</li> <li>自用VIIC远程控制服务</li> <li>使用VIIC远程监控时需要客户端确</li> <li>VIIC验证类型</li> <li>远程VIIC端口</li> <li>接受客户端鼠标事件</li> <li>接受客户端鼠标事件</li> <li>接受客户端键盘事件</li> <li>当VIIC远程监控时禁止本地操作</li> <li>当VIIC远程监控时关除桌面墙纸</li> <li>应 用</li> </ul> | VNC设置显示,点击"-"收起设置项 |  |
|                                                                                                    |                                                                                                    |                    |  |

#### 2.3 密码设置

#### 2.3.1 功能

- ▶ uMAgent 密码设置
- ➢ VNC 密码设置

如图:

| e ullAgent计算机管理工具<br>u Mana                             | QC unified IT Management agent                                                                                                    |   |
|---------------------------------------------------------|----------------------------------------------------------------------------------------------------|---|
| <ul> <li>●●●●●●●●●●●●●●●●●●●●●●●●●●●●●●●●●●●●</li></ul> | 密码设置         ・       密码管理         ・       输入原密码:         ・       輸入原密码:         ・       輸入新密码:         ・       ・         ・       ・         ・       ・         ・       ・         ・       ・         ・       ・         ・       ・         ・       ・         ・       ・         ・       ・         ・       ・         ・       ・         ・       ・         ・       ・         ・       ・         ・       ・         ・       ・         ・       ・         ・       ・         ・       ・         ・       ・         ・       ・         ・       ・         ・       ・         ・       ・         ・       ・         ・       ・         ・       ・         ・       ・         ・       ・         ・       ・         ・       ・         ・       ・ |   |
|                                                         | VNC密码设置:                                                                                                    |   |
|                                                         | 输入原密码:                                                                                                    |   |
|                                                         | 输入新密码:                                                                                                    |   |
|                                                         | 确认新密码:                                                                                                    |   |
|                                                         | 提交新密码                                                                                                    |   |
|                                                         |                                                                                                    | 3 |

#### 2.3.2 操作方法

在"uMAgent 密码设置"功能区,在"输入原密码"文本框中输入原密码,然后在"输入新密码"文本框中输入新的密码,最后在"确认新密码"文本框中再次输入新密码,单击 "提交新密码"按钮,重启后即可设置成功,(注:在设置密码的功能区不能对 VNC 的密 码进行设置)。如图所示:

| ظ ullagent计算机管理工具<br>u Mana                                                                                                    | Sc unified IT Management agent                                                                                      |  |
|----------------------------------------------------------------------------------------------------|----------------------------------------------------------------------------------------------------|--|
| <ul> <li>● ● 设备管理</li> <li>● ● 管理工具设置</li> <li>● ● 活程VRC设置</li> <li>● ○ 活程VRC设置</li> <li>● ● 用户省设置</li> <li>● ● 用户管理</li> <li>● ● 网络配置</li> <li>● ● 秋왂配置</li> <li>● ● ● ● ● ● ● ● ● ● ● ● ● ● ● ● ● ● ●</li></ul> | 空码设置         wMAgent密码设置:         输入原密码:         输入原密码:         输入新密码:         输入新密码:         現文新密码:         現文新密码: |  |
|                                                                                                    | VNC密码设置:                                                                                                    |  |
|                                                                                                    | 输入原密码:                                                                                                    |  |
|                                                                                                    | 输入新密码:                                                                                                    |  |
|                                                                                                    | 确认新密码:                                                                                                    |  |
|                                                                                                    | 提交新密码 取消                                                                                                    |  |
|                                                                                                    |                                                                                                    |  |

# 2.4 用户组设置

#### 2.4.1 功能

添加或删除"用户管理"模块中显示的用户的组,由于 Windows 系统一般会存在很多 个用户组,而这些组里面有大部分都是一般情况下不需要管理的用户,为了方便"用户管理" 的使用,所以需要通过"组过滤"来将一些没用的用户组过滤掉,"用户组设置"的功能就 是"过滤显示用户"。 如图:

| ■ 设备管理<br>】管理工具设置                          | 록 用户组设置                                             |          | F |
|--------------------------------------------|-----------------------------------------------------|----------|---|
| <table-row> 远程VNC设置<br/>🕗 密码设置</table-row> | - 用户组设置 用户组设置设置,点击                                  | "-"收起设置项 |   |
| 第二日 一 一 一 一 一 一 一 一 一 一 一 一 一 一 一 一 一 一 一  | Administrators                                      | V        |   |
| 网络配置                                       | Backup Operators                                    | Г        |   |
| 【 软件升级<br>) 磁盘镜像                           | Guests                                              | Г        |   |
| , Real of the                              | Network Configuration Operators                     | Г        |   |
|                                            | Power Users                                         | Г        |   |
|                                            | Remote Desktop Vsers                                | Г        |   |
|                                            | Replicator                                          | Г        |   |
|                                            | Users                                               |          |   |
|                                            | HelpServicesGroup                                   | Г        |   |
|                                            | SQLServer2005MSSQLServerADHelperUser\$20090914-1428 | Г        |   |
|                                            | SQLServer2005MSSQLUser\$20090914-1428\$SQLEXPRESS   | Г        |   |
|                                            | SQLServer2005SQLBrowserVser\$20090914-1428          | Г        |   |
|                                            | vmware                                              | Г        |   |

### 2.4.2 操作方法

以下图为例,所选的三个用户组(Administrators, PowerUsers, Users)都是常用的用户组,选中之后,按"应用",这样"用户管理"中的用户列表就只显示这三个用户组里面的用户,其它用户都被屏蔽掉了。如图所示:

| ■ 设备管理<br>■ 管理工具设置   | ▲ 用户组设置                               |                  |   |
|----------------------|---------------------------------------|------------------|---|
| ● 远程VNC设置            | 用户组设置 用户组                             | ]设置设置,点击"-"收起设置项 |   |
| 500 用户组设置<br>19 用户管理 | Administrators                        |                  | _ |
| 网络配置                 | Backup Operators                      | <b>—</b>         |   |
| 2 软件升级<br>)磁盘镜像      | Guests                                | <b>F</b>         |   |
| A REALLY OF ISS.     | Network Configuration Operators       |                  |   |
|                      | Power Users                           | <u>र</u>         |   |
|                      | Remote Desktop Vsers                  |                  |   |
|                      | Replicator                            |                  |   |
|                      | Users                                 | <u>र</u>         |   |
|                      | HelpServicesGroup                     | <b>—</b>         |   |
|                      | SQLServer2005MSSQLServerADHelperVser  | \$20090914-1428  |   |
|                      | SQLServer2005MSSQLVser\$20090914-1428 | \$\$QLEXPRESS    |   |
|                      | SQLServer2005SQLBrowserVser\$20090914 | -1428            |   |
|                      |                                       |                  |   |

# 第三章 用户管理

uManage 管理工具的用户功能模块包括以下一些子模块:

- 用户管理
- 用户私有信息设置
- 开始菜单设置
- 显示设置
- 桌面设置
- 资源管理器设置
- Internet 选项
- IE 设置
- 控制面板设置
- 添加删除程序设置
- 系统设置
- 自动运行
- 用户目录
- 黑白软件名

# 3.1 用户管理

#### 3.1.1 功能

在系统中新增、删除、编辑一个用户并设置用户的"登录密码"、"帐户状态"、"隶属组" 等信息。

#### 3.1.2 操作方法

点击菜单中的"编辑"按钮弹出对话框,输入用户名和密码,然后点击提交按钮,可以 设置当前用户的登录用户名和密码。

| 🗹 ullAgent计算机管理工                                                                                                    | Д                                                                                                    |                                                                                                    |
|----------------------------------------------------------------------------------------------------|----------------------------------------------------------------------------------------------------|----------------------------------------------------------------------------------------------------|
| uMar                                                                                                    | lage unifie                                                                                                    | d IT Management agent                                                                                                    |
| ● ● 设备管理<br>● ● 系统保护<br>系统保护<br>系统设置<br>● ● 系统设置<br>● 通过程列表<br>● 建动备份<br>● 安补丁列表<br>● 目动运行<br>● 管理工具设置<br>● ● 用户管理<br>● ● 用户管理<br>● ● 用户管理<br>● ● 用户管理<br>● ● 日动运行<br>● ● ○ 用户管理<br>● ● ○ 用户管理<br>● ○ ○ 日动运行<br>■ ○ ○ 管理工具设置<br>● ● ○ 用户管理<br>● ○ ○ 日动运行<br>■ ○ ○ 管理工具设置<br>● ○ ○ 日动运行<br>■ ○ ○ 管理工具设置<br>● ○ ○ ○ □ □ ○ ○ ○ □ □ ○ ○ ○ □ □ ○ ○ ○ □ □ ○ ○ ○ □ □ ○ ○ ○ □ □ ○ ○ ○ □ □ ○ ○ ○ □ □ ○ ○ ○ □ □ ○ ○ ○ □ □ ○ ○ ○ □ □ ○ ○ ○ □ □ ○ ○ ○ □ □ ○ ○ ○ □ □ ○ ○ □ □ ○ ○ ○ □ □ ○ ○ ○ □ □ ○ ○ ○ □ □ ○ ○ □ □ ○ ○ ○ □ □ ○ ○ □ ○ ○ □ ○ ○ ○ □ ○ ○ ○ ○ ○ ○ ○ ○ ○ ○ ○ ○ ○ ○ ○ ○ ○ ○ ○ ○ | <ul> <li>第二日子管理</li> <li>用户名:</li> <li>用户私有信息</li> <li>全名:</li> <li>描述:</li> <li>株户状态:</li> <li>用户密码:</li> <li>用户主目录:</li> <li>登录脚本:</li> <li>隶属组:</li> </ul> | Administrator       編         管理计算机(域)的内置帐户         停用         是否修改       新密码:         确认密码:       浏览         ⑦以览         ⑦wer Users |
| □ 目初运行<br>用户目录<br>→ 軟件黑白名单<br>■ ● 网络配置<br>★ 24-11-127                                                                                                    |                                                                                                    | Users 刷新 重置 提交                                                                                                    |

点击菜单中的"新增"按钮,弹出如下对话框,输入新用户名和用户密码,点击提交, 注销后就可以显示新增用户名了。

| 🖸 ullAgent计算机管理工具                       | 8          |                               |
|-----------------------------------------|------------|-------------------------------|
| u Man                                   | age unifie | ed IT Management agent        |
| 日 🧌 设备管理                                | 2用户管理      |                               |
| □ · · · · · · · · · · · · · · · · · · · | 用户名:       | Administrator 编辑 删除 新增        |
| ● 进程列表                                  | 用户私有信息     |                               |
| 安装程序                                    | 新用户名:      |                               |
| 小丁列表<br>                                | 全名:        |                               |
| □ 22 管理工具设置                             | 描述:        |                               |
| 用户私有信息                                  | 帐户状态:      | ○ 停用 ④ 启用                     |
| 1 任务栏设置                                 | 用户密码:      | ☑ 是否修改 新密码:                   |
|                                         |            | 确认密码:                         |
|                                         | 用户主目录:     | 浏览                            |
| III设置                                   | 登录脚本:      | 浏览                            |
| □ 控制面板设置<br>添加删除程序                      |            |                               |
| · 系统设置                                  | 隶属组:       | Administrators<br>Power Users |
|                                         |            | Vysers                        |
| ● ◆ ◇ 软件黑白名单                            |            | 柳翔 里直                         |
|                                         |            |                               |

图 3-1-2 新增用户界面

# 3.2 用户私有信息

#### 3.2.1 功能

查看、编辑各用户的私有信息,如用户的桌面程序发布、用户私有目录等。

#### 3.2.2 操作方法

选择程序路径,如果打开此程序需要参数的话,就在"参数"栏输入适当的参数, 然后按"添加",这样就将此程序加入到当前编辑的用户的桌面程序中。

选择私有目录,如果希望在此目录底下生成一个以当前编辑的用户的用户名命名的 文件夹,则选中目录框。这样,就会生成此用户的一个私有目录。(私有目录是只可以被当 前用户以及管理员查看和编辑的目录)。

所有操作必须按"提交"之后才生效。

| 工作模式      | 用户私有信息设置                                               |                                                                                                    |
|-----------|--------------------------------------------------------|----------------------------------------------------------------------------------------------------|
| 恢复到普通桌面 🔘 |                                                        |                                                                                                    |
| 指定早11柱序 🔾 |                                                        |                                                                                                    |
| 应用程序发布:   | 路径 参数                                                  | [浏览]                                                                                                    |
|           |                                                        | 添加                                                                                                    |
|           | ×                                                      | 删除                                                                                                    |
| 资源配置:     |                                                        |                                                                                                    |
|           | 在此目录下生成以用户名命名的私有目录                                     |                                                                                                    |
| 用户私有目录:   |                                                        | 浏览                                                                                                    |
|           |                                                        |                                                                                                    |
|           | 工作模式<br>恢复到普通桌面 ○<br>指定单个程序 ○<br>应用程序发布: 资源配置: 用户私有目录: | 用户私有信息攻直       工作模式       恢复到普通桌面 ○       指定单个程序 ○       应用程序发布:       路径       参数          資源配置:       用户私有目录: |

# 3.3 开始菜单设置

#### 3.3.1 功能

- ▶ 从开始菜单上删除程序菜单
- ▶ 从开始菜单删除用户文件夹

- ▶ 从开始菜单中删除公用程序组
- ▶ 从开始菜单中删除我的文档
- ▶ 从开始菜单中删除图片收藏图标
- ▶ 从开始菜单中删除我的音乐图标
- ▶ 从开始菜单中删除文档菜单
- ▶ 从开始菜单中删除网络连接
- ▶ 从开始菜单中删除收藏夹
- ▶ 从开始菜单中删除搜索
- ▶ 从开始菜单中删除帮助命令
- ▶ 从开始菜单中删除运行
- ▶ 从开始菜单中删除网上邻居
- ▶ 关闭个性化菜单
- ▶ 强制典型菜单
- ▶ 从开始菜单中删除常用程序列表
- ▶ 从开始菜单中删除所有程序列表
- ▶ 从开始菜单中删除用户名
- ▶ 从开始菜单中删除设备程序访问和默认
- ▶ 删除开始菜单的拖放上下文菜单
- ▶ 删除开始菜单项目上的气球提示
- ▶ 将注销添加到开始菜单

#### 3.3.2 操作方法

以"从开始菜单中删除运行"为例,操作如下图所示。选中"从开始菜单中删除运行" 后面的方框,然后点击"应用"按钮,注销后开始菜单中的运行命令被删除。

| 🗹 ullAgent计算机管理工具                     | ļ.               |                     |     |
|---------------------------------------|------------------|---------------------|-----|
| uMan                                  | age unified IT N | lanagement agent    |     |
|                                       |                  |                     |     |
| 日 🍿 设备管理 🔷 💧                          | 一开始菜单设置          |                     | 100 |
| ● 系统设置<br>→ 磁盘信息                      | - 「开始」菜单         | 「开始」菜单设置,点击"-"收起设置项 |     |
|                                       | 从开始菜单上删除"程序      | " 菜单       厂        | _   |
| 安装程序                                  | 从开始菜单删除用户文件:     | 夹                   |     |
| → ◆ 补丁列表                              | 从开始菜单删除公用程序      | 组                   |     |
| Ⅲ 🥝 管理工具设置                            | 从开始菜单中删除"我的      | 文档"                 |     |
|                                       | 从「开始」菜单中删除"      | 图片收藏"图标 厂           |     |
| □□□ 用尸私有信息                            | 从「开始」菜单中删除"      | 我的音乐"图标    □        |     |
| 通 任务栏设置                               | 从开始菜单上删除"文档"     | " 菜单                |     |
|                                       | 从开始菜单册除"网络连      | 接"                  |     |
| 资源管理器设:                               | 从开始荧色由删除"收费"     | <b>亚"</b>           |     |
| - W Internet选项                        | 川工始黄角市里除"烟麦"     | · ·                 |     |
| □ 控制面板设置                              | 从开始来半十面标 送来      |                     |     |
| 参添加删除程序                               | 从开始来单册除"帮助"1     | m<br>安              |     |
| ····································· | 从开始菜单中删除"运行      | <sup>39</sup>       |     |
|                                       | 从开始菜单中删除"网上      | 邻居"  一              |     |
| ☆ 软件黑白名单                              | 关闭个性化菜单          |                     |     |
|                                       | 强制典型菜单           | Ē                   | 100 |
| <                                     |                  |                     |     |

# 3.4 任务栏设置

# 3.4.1 功能

- ▶ 从设置菜单中删除程序
- ▶ 阻止更改任务栏和开始菜单
- ▶ 阻止访问任务栏和开始菜单
- ▶ 不弹出关机信息提示窗口(关闭用户跟踪)
- ▶ 阻止在任务栏上对项目分组
- ▶ 锁定任务栏
- ▶ 隐藏通知区域(托盘区)
- ▶ 在系统通知区域(托盘区)显示时钟
- ▶ 不在任务栏显示任何自定义工具栏
- ▶ 删除 Windows Update 的访问和链接

# 3.4.2 操作方法

以"在系统通知区域(托盘区)显示时钟"为例,操作如下图所示。选中在"系统通知 区域(托盘区)显示时钟"后面的方框,然后点击应用按钮,注销后就可以在托盘区看到时

| 设备管理<br>管理工具设置                           | 🖬 任务栏设置           |                  |  |
|------------------------------------------|-------------------|------------------|--|
| ●● 远程VNC设置<br>●                          | - 任务栏             | 任务栏设置,点击"-"收起设置项 |  |
| 第二日 一日日日日日日日日日日日日日日日日日日日日日日日日日日日日日日日日日日日 | 从设置菜单删除程序         | <b>F</b>         |  |
| 💼 用户私有信息                                 | 阻止更改"任务栏和开始       | 治菜单"             |  |
| ₩₩₩₩₩₩₩₩₩₩₩₩₩₩₩₩₩₩₩₩₩₩₩₩₩₩₩₩₩₩₩₩₩₩₩₩₩    | 阻止访问任务栏的上下。       | 文菜单 厂            |  |
|                                          | 不弹出关机信息提示窗口       | コ(关闭用户跟踪) 「      |  |
| ② 桌面设置                                   | 阻止在任务栏上对项目经       | 分组 厂             |  |
| Internet选项                               | 锁定任务栏             |                  |  |
| 2 IE设置 水制面板沿置                            | 隐藏通知区域(托盘区)       |                  |  |
| ◎ 添加删除程序                                 | 在系统通知区域 (托盘区      | )显示时钟 🔽 🗸        |  |
| 系统设置                                     | 不在任务栏显示任何自知       | 定义工具栏 厂          |  |
| ○ 日前通行<br>○ 用户目录<br>▲ 軟件聖白么单             | 删除到"Windows Updat | e"的访问和链接 厂       |  |
| 网络配置<br>软件升级                             | 应用                | 全选重置             |  |

# 3.5 显示设置

### 3.5.1 功能

- ▶ 删除控制面板中的显示
- ▶ 删除桌面选项卡
- ▶ 隐藏外观和主题选项卡
- ▶ 隐藏设置选项卡
- ▶ 隐藏屏幕保护程序选项卡
- ▶ 阻止更改墙纸
- ▶ 退出屏幕保护程序需要验证密码
- ▶ 屏幕保护程序超时时间

#### 3.5.2 操作方法

以"隐藏桌面选项卡"为例,操作如下图所示。选中"隐藏桌面选项卡"后的方框,点 击应用按钮,然后注销,重新进入操作系统界面,右键单击,选择属性,在弹出的对话框中 没有"桌面"选项卡。

| 🍿 设备管理 🔥 🔺                              | ▶ 显示设置         |                   |  |
|-----------------------------------------|----------------|-------------------|--|
|                                         | - 显示设置         | 显示设置设置,点击"-"收起设置项 |  |
| 3 进程列表 3 驱动备份                           | 删除"控制面板"中的"显示" | Г                 |  |
| 安装程序                                    | 隐藏"桌面"选项卡      | П                 |  |
|                                         | 隐藏"外观和主题"选项卡   |                   |  |
| ☑ 管理工具设置                                | 隐藏"设置"选项卡      |                   |  |
| 18 用尸管理<br>                             | 隐藏"屏幕保护程序"选项卡  |                   |  |
| 开始菜单设置                                  | 阻止更改墙纸         | F                 |  |
| ·····································   | 退出屏幕保护程序需要密码验证 |                   |  |
| ◎ 桌面设置<br>● ② 资源管理器设                    | 屏幕保护程序超时时间     | 15                |  |
| - · · · · · · · · · · · · · · · · · · · | 应用             | 全选重置              |  |
| 一 添加删除程序                                |                |                   |  |

# 3.6 桌面设置

# 3.6.1 功能

- ▶ 删除桌面我的文档图标
- ▶ 删除桌面我的电脑图标
- ▶ 从桌面删除回收站
- ▶ 桌面上文件的权限限制
- ▶ 从我的文档上下文菜单中删除属性
- ▶ 删除我的电脑右键单属性
- ▶ 隐藏桌面上的网上邻居
- ▶ 隐藏桌面上 IE 图标
- ▶ 不要将最近打开的文档添共享添到网上邻居
- ▶ 禁止用户更改我的文档路径
- ▶ 删除清理桌面向导
- ▶ 经用 Active Desktop 活动桌面

# 3.6.2 操作方法

以"删除桌面'我的文档'图标"为例,操作如下图所示。选中"删除桌面'我的文档' 图标"后的方框,然后点击应用按钮,注销后再次进入到操作系统界面,则我的文档图标被 隐藏。

| 🌇 设备管理 🔥 🔥                                       | ☑ 桌面设置                                 |             |      |  |
|--------------------------------------------------|----------------------------------------|-------------|------|--|
| Ⅰ ● 系统保护 ● 系统设置 ● M盘信息                           |                                        | 桌面设置,点击"-"收 | 起设置项 |  |
| ● 进程列表                                           | #除貞面 "我的文档" 图标                         |             |      |  |
|                                                  | 删除复面"我的审脑"图标                           |             |      |  |
| 👋 补丁列表                                           | 从有面册除同收站                               |             |      |  |
| ● 目动运行<br>22 管理工具设置                              | 「「「「「」」」の「「」」の「「」」の「「」」の「「」」の「「」」の「「」」 | 无限          |      |  |
| 98. 用户管理                                         |                                        | 山           |      |  |
| 用户私有信息                                           | M 我的文档 工工文来平                           |             |      |  |
| 1997年19月1日日日日日日日日日日日日日日日日日日日日日日日日日日日日日日日日日日日     |                                        |             |      |  |
|                                                  | 而来"回收站" 石健来早度                          | 19 <u>1</u> |      |  |
| □□□ 吴田汉直<br>□□□□□□□□□□□□□□□□□□□□□□□□□□□□□□□□□□□□ | 隐藏桌面上"网上邻居"隆                           |             |      |  |
| 🌍 Internet选项                                     | 隐藏桌面上 IE 图标                            |             |      |  |
| 健 Ⅱ2设置 ● Ⅲ2设置                                    | 不要将最近打开的文档共享                           | 添到"网上邻居" 🔽  |      |  |
| 一一一 添加删除程序                                       | 禁止用户更改"我的文档"                           | 路径 厂        |      |  |
| 🕢 系统设置                                           | 删除清理桌面向导                               | Г           |      |  |
| 🖅 目动运行                                           | 禁用 Active Deskton 活动                   | 卓而 「        |      |  |

# 3.7 资源管理器设置

# 3.7.1 功能

- ▶ 启用经典外观
- ▶ 删除文件夹选项菜单
- ▶ 删除文件菜单
- ▶ 删除搜索按钮
- > 删除默认上下文菜单
- ▶ 隐藏上下文菜单上的管理
- ▶ 隐藏这些指定的驱动器
- ▶ 防止访问制定驱动器
- ▶ 关闭驱动器的自动播放

- ▶ 不要将已删除的文件移到回收站
- ▶ 删除文件时显示确认对话框
- ▶ 从我的电脑删除共享文档

# 3.7.2 操作方法

以"隐藏这些指定的驱动器"为例,操作如下图所示。选中"隐藏这些指定的驱动器" 后面的方框,然后点击应用按钮,注销后再次进入操作系统,则选中的盘被隐藏。

| ullagent计算机管理工具                                                                                                    | age unified IT Manageme                                                               | ent agent                                                                                                    |
|----------------------------------------------------------------------------------------------------|---------------------------------------------------------------------------------------|----------------------------------------------------------------------------------------------------|
| <ul> <li>□ 10 设备管理</li> <li>● 5 系统保护</li> <li>● 5 系统设置</li> <li>● 3 进程列表</li> </ul>                                                    | <ul> <li>资源管理器设置</li> <li>局用经典外观</li> <li>删除"文件夹选项"菜单</li> <li>删除"文件夹选项"菜单</li> </ul> |                                                                                                    |
|                                                                                                    | 册除搜索按钮<br>册除默认上下文莱单<br>隐藏上下文莱单上的"管理"                                                  | └<br>└<br>└ A: (Removable ) └ C: (Disk) / ♥ D: (Disk) └ E: (Disk)                                                  |
| □□□□□□□□□□□□□□□□□□□□□□□□□□□□□□□□□□□□                                                                                                   | 隐藏这些指定的驱动器<br>防止访问指定驱动器<br>关闭驱动器的自动播放                                                 | 「H: (Removable ) 「Other<br>「A: (Removable ) 「C: Disk) 「D: Disk) 「E: Disk)<br>「H: (Removable ) 「Other<br> 关闭所有驱动器 ▼ |
| Pointernet选项     IT设置     IT设置     Pointernet选项     IT设置     Pointernet选项     Xnmll除程序     Site     Site     Fointernet     Fointernet | 不要将已删除的文件移到"回收站"<br>删除文件时显示确认对话框<br>从"我的电脑"删除共享文档                                     |                                                                                                    |
| <ul> <li>○○□目初広行</li> <li>○用户目录</li> <li>◆ 软件黑白名单</li> <li>● ○○○○○○○○○○○○○○○○○○○○○○○○○○○○○○○○○○○○</li></ul>                            | 应 用                                                                                   | 全选重置<br>▼                                                                                                    |

# 3.8 Internet 选项

### 3.8.1 功能

- ▶ 禁用 Internet 选项中的常规页
- ▶ 禁用 Internet 选项中安全也
- ▶ 禁用 Internet 选项中隐私页
- ➢ 禁用 Internet 选项中内容页
- ▶ 禁用 Internet 选项中连接页
- ▶ 禁用 Internet 选项中程序页
- ▶ 禁用 Internet 选项中高级页

- ▶ 运行 Authenticode 签名的依赖于.NET Framework 的组件
- ▶ 运行没有用 Authenticode 签名的依赖于.NET Framework 的组件
- ➤ ActiveX 控制自动提示
- ▶ 对标记为安全的 ActiveX 控制件执行脚本
- ▶ 允许二进制和脚本行为
- ▶ 下载未签名的 ActiveX 控制
- ➢ 运行 ActiveX 控件和插件
- ➢ JAVA 小程序脚本
- ▶ 允许活动脚本
- ▶ 允许通过脚本进行粘贴操作
- ▶ 持续使用用户数据
- ▶ 基于内容打开文件,而不是基于文件扩展名
- ▶ 跨域浏览子框架
- ▶ 没有证书或只有一个证书时不提示进行客户证书选择
- ▶ 软件频道权限
- ▶ 使用弹出窗口阻止程序
- ▶ 提交非加密表单数据
- ▶ 通过域访问数据资源
- ▶ 允许拖放或复制和粘贴文件
- ▶ 显示混合内容
- ▶ 允许 Internet Explorer Webbrowser 控制脚本
- ➢ 允许 META REFRESH
- ▶ 允许网页为活动内容使用受限制协议
- ▶ 允许脚本初始化的窗口,不受大小或者位置限制
- ▶ 在 IFRAME 中加载应用程序和文件
- ▶ 在低权限的 WEB 内容域中的网站可以盗汗到此区域
- ▶ 允许桌面组件的安装
- ▶ 允许文件下载
- ▶ 允许下载的自动提示
- ▶ 允许文件下载

- ▶ 登录选项
- ➢ JAVA 虚拟机权限
- ▶ 启用 IE 代理服务器
- ▶ 对以下开头的地址不使用代理服务器

# 3.8.2 操作方法

以"允许文件下载"为例,操作如下图所示。选中"允许文件下载"后的方框,选择启 用,然后点击"应用"按钮,注销后再次进去操作系统,则可以进行文件下载,如果点击禁 止,则不能进行文件下载。

| uMai                                                                                          | 1age unified IT Management agent                                                                                                    | e.                                                                                                    |
|-----------------------------------------------------------------------------------------------|----------------------------------------------------------------------------------------------------|----------------------------------------------------------------------------------------------------|
| □ ● 设备管理<br>● 系统保护<br>● 系统设置<br>● ● 系统设置<br>● ● 系统设置<br>● ● ● ● ● ● ● ● ● ● ● ● ● ● ● ● ● ● ● | ✓ Internet选项<br>允许 META REFRESH<br>允许网页为活动内容使用受限制的协议<br>允许脚本初始化的窗口,不受大小或位置限制<br>在 IFRAME 中加载应用程序和文件<br>在低权限的Web内容域中的网站可以导航到此区域<br>允许桌面组件的安装<br>允许文件下载<br>文件下载的自动提示<br>允许字体下载<br>登录选项<br>Java 虚拟机权限<br>启用IE代理服务器<br>IE代理服务器地址<br>对以下开头的地址不使用代理服务器 | <ul> <li>启用 ▼</li> <li>提示 ▼</li> <li>課用 ▼</li> <li>提示 ▼</li> <li>启用 ▼</li> <li>提示 ▼</li> <li>高 ▼</li> <li>(格式: IP:端口号 如19.)</li> <li>(多个地址之间用分号:前</li> <li>全 选</li> </ul> |

图 3-8-1 Internet 选项界面

#### 3.9 IE 设置

# 3.9.1 功能

- ▶ 允许活动内容在我的计算机上的文件中运行
- ▶ 允许运行和安装软件,即使签名无效
- ▶ 关闭浏览器时清空 Internet 临时文件

- ▶ 主页地址
- ▶ 禁用更改主页设置
- ▶ 禁用脚本调试
- ▶ .可信任地址站点
- ▶ .受限制站点地址
- ▶ 禁用更改代理服务器设置
- ▶ 禁用更改默认浏览器设置
- ▶ 禁用 IE 的右键菜单
- ▶ .禁用"另存为"菜单项
- ▶ 禁用 "Internet 选项…"菜单项
- ▶ 禁用 IE 的收藏夹
- ▶ 禁用 IE6 的地址栏
- ▶ 禁用 IE7 的地址栏
- ▶ 禁止自动完成功能保密密码

#### 3.9.2 操作方法

以禁用"另存为…".菜单项为例,操作如下图所示。选中"禁用另存为…."菜单项后面的方框,然后点击应用按钮,注销后再次进入操作系统,打开 IE 浏览器,则文件菜单下的另存为…..菜单项被禁用。

| 🕜 ullAgent计算机管理工具                                                                                                    | L.                                                                                                    |                                                                            | × |
|----------------------------------------------------------------------------------------------------|----------------------------------------------------------------------------------------------------|----------------------------------------------------------------------------|---|
| uMan                                                                                                    | ase unified IT Management a                                                                                                    | gent                                                                       |   |
| <ul> <li>●●●●●●●●●●●●●●●●●●●●●●●●●●●●●●●●●●●●</li></ul>                                                                                                    | ● 10设置<br>大时风观岛部时清全 Internet 临时又任来<br>主页地址<br>禁用更改主页设置<br>禁用脚本调试<br>可信任站点地址<br>受限制站点地址<br>禁用更改代理服务器设置<br>禁用更改默认浏览器检查<br>禁用耳的右键菜单<br>禁用"另存力"菜单项<br>禁用"Internet 选项"菜单项<br>禁用IE的收藏夹<br>禁用IE的 的地址栏<br>禁用IE7 的地址栏 | ※用 ▲ http://www.hao123.com (多个地址之间请用分号:隔开) (多个地址之间请用分号:隔开) (多个地址之间请用分号:隔开) |   |
| 一       用户目录         -       ◆         ☆       软件黑白名单         -       ●         -       ●         -       ●         -       ●         -       ●         -       ●         -       ●         -       ●         -       ●         -       ●         -       ●         -       ●         ●       ●         ●       ●         ●       ●         ●       ●         ●       ●         ●       ●         ●       ●         ●       ●         ●       ●         ●       ●         ●       ●         ●       ●         ●       ●         ●       ●         ●       ●         ●       ●         ●       ●         ●       ●         ●       ●         ●       ●         ●       ●         ●       ●         ●       ● | 亲正自动元成功能保存签码<br>应用 全                                                                                                    | 选 重 置                                                                      |   |

# 3.10 控制面板设置

# 3.10.1 功能

- ▶ 禁止访问控制面板
- ▶ 强制为传统的人控制面板样式
- ▶ 仅显示下列指定的控制面板
- ▶ 显示控制面板程序:辅助功能选项
- ▶ 显示控制面板程序:添加和删除程序
- ▶ 显示控制面板程序: Bluetooth 设备
- ▶ 显示控制面板程序:显示
- ▶ 显示控制面板程序: Windows 防火墙
- ▶ 显示控制面板程序:添加硬件
- ▶ 显示控制面板程序: Internet® GMA Driver
- ▶ 显示控制面板程序: Internet 选项
- ▶ 显示控制面板程序:区域和语言选项
- ▶ 显示控制面板程序:游戏控制器
- ▶ 显示控制面板程序:鼠标

- ▶ 显示控制面板程序:键盘
- ▶ 显示控制面板程序:声音和视频设备
- ▶ 显示控制面板程序:网络连接
- ▶ 显示控制面板程序:网络无线向导
- ▶ 显示控制面板程序:无线网络安装向导
- ▶ 显示控制面板程序:用户帐户
- ▶ 显示控制面板程序: CSNW
- ▶ 显示控制面板程序:数据源
- ▶ 显示控制面板程序: 电源选项
- ▶ 显示控制面板程序: Realtek 高清晰音频配置
- ▶ 显示控制面板程序:系统
- ▶ 显示控制面板程序:电话调制和解调选项
- ▶ 显示控制面板程序:日期和时间
- ▶ 显示控制面板程序:安全中心
- ▶ 显示控制面板程序:自动更新

#### 3.10.2 操作方法

以"显示控制面板程序:日期和时间"为例,操作如下图所示。在"显示控制面板程序: 日期和时间后面的方框选项中选中隐藏或者显示,然后点击应用按钮,注销后再次进入操作 系统,则在控制面板中隐藏或者显示时间和日期项。

| 🖉 ullAgent计算机管理工                                                                                                    | 具.                                                                                                    |                                                                                                    | X |
|----------------------------------------------------------------------------------------------------|----------------------------------------------------------------------------------------------------|----------------------------------------------------------------------------------------------------|---|
| uMar                                                                                                    | age unified IT Management ag                                                                                                    | ent                                                                                                    |   |
| <ul> <li>□</li> <li>□</li></ul> | 控制面板设置     显示控制面板程序: 谜蓝     显示控制面板程序: 声音和音频设备     显示控制面板程序: 网络连接     显示控制面板程序: 网络安装向导     显示控制面板程序: 网络安装向导     显示控制面板程序: 无线网络安装向导     显示控制面板程序: 用户帐户     显示控制面板程序: CSNY (&**)     显示控制面板程序: 电源选项     显示控制面板程序: 电源选项     显示控制面板程序: Realtek高清晰音频配置     显示控制面板程序: 系统     显示控制面板程序: 电话和调制解调器选项     显示控制面板程序: 自期和时间     显示控制面板程序: 自动更新 | <ul> <li>&gt; 隐藏 ▼</li> <li>○ 隐藏 ▼</li> <li>○ 隐藏 ▼</li> <li>○ 隐藏 ▼</li> <li>○ 隐藏 ▼</li> <li>○ 隐藏 ▼</li> <li>○ 隐藏 ▼</li> <li>○ 隐藏 ▼</li> <li>○ 隐藏 ▼</li> <li>○ 隐藏 ▼</li> <li>○ 隐藏 ▼</li> <li>○ 隐藏 ▼</li> <li>○ 隐藏 ▼</li> <li>○ 隐藏 ▼</li> <li>○ 隐藏 ▼</li> <li>○ 隐藏 ▼</li> <li>○ 隐藏 ▼</li> </ul> |   |
| <ul> <li>一一一一一一一一一一一一一一一一一一一一一一一一一一一一一一一一一一一一</li></ul>                                                                                                    | 应用全选                                                                                                    | 重置                                                                                                    |   |

3.11 添加删除程序

# 3.11.1 功能

- ▶ 删除添加或删除程序
- ▶ 隐藏"更改或删除程序"页面
- ▶ 隐藏"添加新程序"页面
- ▶ 隐藏"设置程序访问和默认"页面
- ▶ 隐藏"光驱或软盘安装程序"
- ▶ 隐藏"从网络中添加程序选项"
- ▶ 隐藏"添加/删除 Windows 组件页面"

# 3.11.2 操作方法

以"删除或添加程序"为例,操作如下图所示。选中"删除或添加程序"后面的方框, 然后点击应用按钮,注销后再次进入操作系统,则才添加删除程序对话框中删除了"删除或 添加程序"选项卡。

| 📶 ullAgent计算机管理工。                                                                                                    | Į.                                                                                                    |  |
|----------------------------------------------------------------------------------------------------|----------------------------------------------------------------------------------------------------|--|
| uMan                                                                                                    | age unified IT Management agent                                                                                                    |  |
| ●       设备管理         ●       系统保护         ●       系统设置         ●       磁盘信息         ●       进程列表         ●       磁盘信息         ●       进程列表         ●       予求就设置         ●       第小丁列表         ●       第日         ●       ●         ●       ●         ●       ●         ●       ●         ●       ●         ●       ●         ●       ●         ●       ●         ●       ●         ●       ●         ●       ●         ●       ●         ●       ●         ●       ●         ●       ●         ●       ●         ●       ●         ●       ●         ●       ●         ●       ●         ●       ●         ●       ●         ●       ●         ●       ●         ●       ●         ●       ●         ●       ●         ●       ● <th><ul> <li>→ 添加或删除程序</li> <li>添加或删除程序</li> <li>添加或删除程序</li> <li>→ 添加或删除程序</li> <li>→ 添加或删除程序</li> <li>→ 添加或删除程序</li> <li>→ ○</li> <li>→ ○</li></ul></th> <th></th> | <ul> <li>→ 添加或删除程序</li> <li>添加或删除程序</li> <li>添加或删除程序</li> <li>→ 添加或删除程序</li> <li>→ 添加或删除程序</li> <li>→ 添加或删除程序</li> <li>→ ○</li> <li>→ ○</li></ul> |  |

# 3.12 系统设置

#### 3.12.1 功能

- ▶ 禁止访问命令提示符
- ▶ 禁止访问注册表编辑工具
- ▶ 删除和阻止访问关机命令
- ▶ 删除任务管理器
- ▶ 删除锁定计算机
- ▶ 删除更改密码
- ▶ 隐藏网络连接的属性页
- ▶ 禁止修改网络连接的属性页

# 3.12.1 操作方法

以"删除和阻止访问关机命令"为例,操作如下图所示。选中"删除和阻止访问关机 命令"后的方框,然后点击应用按钮,注销后再次进去操作系统,然后使用关机命令,则系 统阻止关机命令的执行。

| 🗹 ullAgent 计算机管理工具                                                                                                    |                                                                                                    | X |
|----------------------------------------------------------------------------------------------------|----------------------------------------------------------------------------------------------------|---|
| uMan                                                                                                    | age unified IT Management agent                                                                                                    |   |
| ●         ●         ●         ●         ●         ●         ●         ●         ●         ●         ●         ●         ●         ●         ●         ●         ●         ●         ●         ●         ●         ●         ●         ●         ●         ●         ●         ●         ●         ●         ●         ●         ●         ●         ●         ●         ●         ●         ●         ●         ●         ●         ●         ●         ●         ●         ●         ●         ●         ●         ●         ●         ●         ●         ●         ●         ●         ●         ●         ●         ●         ●         ●         ●         ●         ●         ●         ●         ●         ●         ●         ●         ●         ●         ●         ●         ●         ●         ●         ●         ●         ●         ●         ●         ●         ●         ●         ●         ●         ●         ●         ●         ●         ●         ●         ●         ●         ●         ●         ●         ●         ●         ●         ●         ●         ●         ● | <ul> <li>▼ 系统 沃 沃 没置,点击"-"收起设置项</li> <li>「 所 承 沃 沃 没置,点击"-"收起设置项</li> <li>「 访问命令提示符 「 启用 ▼</li> <li>禁止访问注册表编辑工具 「</li> <li>● 所 平</li> <li>● 所 平</li> </ul> |   |
|                                                                                                    |                                                                                                    | * |

# 3.13 自动运行

# 3.13.1 功能

显示并删除当前用户的自动启动项。

# 3.13.2 操作方法

这里,用户可根据需要选择开机自动运行的项目,只要去掉程序图标前面的 CheckBox 的 勾,然后按应用,则下次登录此用户的时候,就不会自动启动此程序。如图所示:

|                                                                        | 自动运行 | Ĵ             |                         |                              |
|------------------------------------------------------------------------|------|---------------|-------------------------|------------------------------|
| ◎ 远程VNC设置 ◎ 密码设置 ▲ 田戶組设置                                               |      |               | 🎸 用户启动                  | 项                            |
| 用户管理                                                                   | 应用   | 程序名称          | 应用程序路径                  | 注册表位置                        |
| 用户私有信息                                                                 |      | 🕈 ctfmon. exe | C:\WINDOWS\system32\ctf | HKEY_CURRENT_USER\Software\M |
| ▲ 开始来半夜直<br>到 任务栏设置                                                    |      | newwork       | C:\WINDOWS\run1.vbs     | HKEY_CURRENT_USER\Software\M |
| ▶ 显示设置<br>● 直面沿署                                                       |      | PPLiveVA      | C:\Program Files\PPLive | HKEY_CURRENT_USER\Software\M |
| 资源管理器设置                                                                |      | PPAP          | C:\Documents and Settin | HKEY_CURRENT_USER\Software\M |
| 🎐 Internet选项<br>🔁 IE设置                                                 |      |               |                         |                              |
| ▶ 控制面板设置<br>法 如 M M A 和 应                                              |      |               |                         |                              |
| ◎ 添加而除住序<br>④ 系统设置                                                     |      |               |                         |                              |
| フ 自动运行                                                                 |      |               |                         |                              |
| ● 软件黑白名单                                                               |      |               |                         |                              |
| 网络配置 1000000000000000000000000000000000000                             |      |               |                         |                              |
| 総合・ 諸会・ 諸会・ 諸会・ 諸会・ 諸会・ 諸会・ ないの もの もの もの もの もの もの もの もの もの もの もの もの もの |      |               |                         |                              |

# 3.14 用户目录

# 3.14.1 功能

重新指定用户的以下目录:

- ▶ 桌面路径
- ▶ 收藏夹路径
- ▶ 我的文档路径
- ▶ IE 零时文件路径
- ▶ 历史记录路径

# 3.14.2 操作方法

以"桌面路径"为例,操作如下图所示。点击浏览按钮,选中桌面路径,然后点击修 改按钮,重新登录此用户后生效。

| · 设备管理 / / / / / / / / / / / / / / / / / / /                         | 用户目录           |                                                 |    |
|----------------------------------------------------------------------|----------------|-------------------------------------------------|----|
| <ul> <li></li></ul>                                                  |                | ] 用户目录重定向                                       |    |
| 用户管理                                                                 | 修改当前的用户目录:     |                                                 |    |
| → 一<br>一<br>一<br>一<br>一<br>一<br>一<br>一<br>一<br>一<br>一<br>一<br>一<br>一 | ◎ "桌面"路径       | C:\Documents and Settings\Administrator\桌面      | 浏览 |
| <ul> <li>② 泉面设査</li> <li>◎ 资源管理器设置</li> <li>③ Internet选项</li> </ul>  | ☆ "收藏夹"路径      | D:\我的文档\Favorites                               | 浏览 |
| □ 11支重<br>● 控制面板设置<br>● 添加删除程序<br>系統沿置                               | 沙 "我的文档"路径     | D:\我的文档                                         | 浏览 |
| → 示机设置 □ 自动运行 ○ 用户目录 ◇ 软件里白名单                                        | () "I则临时文件夹"路径 | C:\Documents and Settings\Administrator\Local   | 浏览 |
| 网络配置 软件升级                                                            | "历史记录"路径       | C:\Documents and Settings\Administrator\Local { | 浏览 |

# 3.15 软件黑白名单

# 3.15.1 功能

把只运行许可的 WINDOWS 应用程序添加到软件白名单,把不需要运行的指定 WINDOWS 应用程序添加到软件黑名单。也可以删除软件黑名单或者白名单。

### 3.15.2 操作方法

操作方法如下图所示。添加或者删除所需要的软甲后,然后点击修改按钮,重启后设置 生效。

| 🗹 ullAgent计算机管理工具                                                                                                    |                  |               |           |                  |
|----------------------------------------------------------------------------------------------------|------------------|---------------|-----------|------------------|
| <u>u</u> Mana                                                                                                    | age unified IT I | Management    | agent     |                  |
| <ul> <li>□ 10 设备管理</li> <li>● ● 系统保护</li> <li>● ● 系统设置</li> <li>● 磁盘信息</li> <li>● 进程列表</li> <li>● 驱动备份</li> </ul>                                      | 软件黑白名单<br>软件白名单: |               | 软件黑白名     | 单.               |
|                                                                                                    | 程序名              | 称             | 程序路径      | [ 添加 ]<br>[ 删除 ] |
| ····································                                                                                                    | - 软件黑名单:<br>不要运行 | 指定的 Windows / | ☑用程序    □ |                  |
| <ul> <li>✓ Internet选项</li> <li>✓ IE设置</li> <li>✓ 控制面板设置</li> <li>✓ 控制面板设置</li> <li>✓ 添加删除程序</li> <li>✓ 系统设置</li> <li>✓ 目动运行</li> <li>✓ 用户目录</li> </ul> | 経序名              | 称             | 程序路径      | 添加               |
| ★5/441/2#                                                                                                    |                  |               |           | 修改               |

# 第四章 网络配置

uManage 管理工具的网络配置模块包括以下一些子模块:

- 网络配置
- 网络连接状态
- Windows 防火墙

如图:

| ● 设备管理                                            | 网络配置                                   |                                        |
|---------------------------------------------------|----------------------------------------|----------------------------------------|
| ● 远程VNC设置<br>──────────────────────────────────── | 📃 网络                                   | <b>š</b> 连接设置                          |
| ▲ 用户组设置<br>● 用户管理                                 | 网络适配器: Realtek RTL8168D(P)/8111D(P) PC | I-E Gigabit Ethernet NIC - 数据包计划程序微型 🗸 |
| □ 用户私有信息 □ 开始菜单设置 □ 任务栏设置                         | MAC 地址: 00-19-66-D5-3E-1F<br>网络属性配置:   | 连接                                     |
| - ● 显示设置                                          | 目初获得 IP 地址                             |                                        |
| 资源管理器设置                                           | IP 地址: 192 .168 . 1 .127               | 持续时间: 01:56:44                         |
| - 🥑 Internet选项<br>- 🔁 IE设置                        | 子网掩码: 255 .255 .255 .0                 | 速度: 100.0 Mbps                         |
| ☑ 控制面板设置 ☑ 添加删除程序                                 | 默认网关: 192 168 1 1 8                    | 防火墙: 已禁用                               |
| ● 系统设置 ● 自动运行                                     | DNS服务器:                                | DHCP 详细信息                              |
| ☆ 软件黑白名单                                          | □ 自动获得 DSN 服务地址                        | DHCP 服务器: 0.0.0.0                      |
| 入 网络配置<br>文 软件升级                                  | 首选 DNS 服务器: 192 168 1 . 8              | 获得租约: 0-0-0 0:0:0                      |
| ý 磁盘镜像                                            | 各用 DNS 服务器                             | 相约过期: 0-0-0.0.0                        |

# 4.1 网络配置

# 4.1.1 功能

- ▶ 修改 IP 地址相关信息
- ▶ 修改 DNS 服务器
- ▶ 查看网络连接状态
- ▶ 查看 DHCP 详细信息

如图:

| 设备管理<br>管理工具设置<br>用户管理         | • 网络配置                                                                                                  | 國國總                                   | 连接设置      | 4           |  |  |
|--------------------------------|----------------------------------------------------------------------------------------------------|---------------------------------------|-----------|-------------|--|--|
| 网络配置                           |                                                                                                    |                                       | 无限权目      |             |  |  |
| Indows 防火墙<br>♀ 软件升级<br>> 磁盘镜像 | 网络适配器: Realtek RTL8168D (P)/8111D (P) PCI-E Gigabit Ethernet NIC - 数据包计划程序<br>MAC 地址: 00-19-66-DS-3E-17 |                                       |           |             |  |  |
| Malin Orlist                   |                                                                                                    | ⊳ ł₩tŀ                                |           | )           |  |  |
|                                | IP 地址 详细                                                                                                | · · · · · · · · · · · · · · · · · · · | 状态:       | 已连接上        |  |  |
|                                | IP 地址:                                                                                                  | 192 168 1 127                         | 持续时间:     | 05:23:34    |  |  |
|                                | 子网掩码:                                                                                                   | 255 .255 .255 . 0                     | 速度:       | 100.0 Mbps  |  |  |
|                                | 默认网关:                                                                                                   | 192 168 1 . 8                         | 防火墙:      | 已禁用         |  |  |
|                                | DNS服务器:                                                                                                 |                                       | DHCP 详细信  | <u>الم</u>  |  |  |
|                                | □ 自动获得 D                                                                                                | SN 服务地址                               | DHCP 服务器: | 0.0.0.0     |  |  |
|                                | 首选 DNS 服务                                                                                               | 器: 192188 . 1 . 8                     | 获得租约:     | 0-0-0.0:0.0 |  |  |
|                                | 各田 സംദ 服冬                                                                                               | 器                                     | 和约讨期·     | 0-0-0.0.0.0 |  |  |

#### 4.1.2 操作方法

▶ IP 地址信息设置

首先单击"修改"按钮,在"网络适配器"下拉菜单中选择要修改的网络适配器,在"IP 地址"文本框中输入 IP 地址,在"子网掩码"文本框中输入子网掩码,在"默认网关"文本框中输入默认网关,同时输入"DNS 服务器"的相关信息。

▶ 网络连接信息

可以查看其中的值和本地计算机的本地连接状态进行比较。 如图所示:

| 理<br>具设置           | 2 网络配置  | (                       | <b>a</b>          |                     |                   |
|--------------------|---------|-------------------------|-------------------|---------------------|-------------------|
| 理置                 |         |                         | 🛃 网络              | 各连接设置               |                   |
| A连接状态<br>udows 防火墙 | 网络适配器:  | Realtek RTL8168         | D(P)/8111D(P) PCI | I-E Gigabit Etherne | t NIC - 数据包计划程序微型 |
| 级                  | MAC 地址: | 00-19-66-               | DS-3E-1F          |                     |                   |
| 186                | - 网络庸性配 | <b>査</b> :<br>莽俎 тр ₩₩₩ |                   | ~ 连接                |                   |
|                    | -IP 地址  | :详细                     |                   |                     | 已连接上              |
|                    | IP 地技   | <b>E</b> : 192          | 168 . 1 .127      | 持续时间:               | 05:23:34          |
|                    | 子网掩     | 码: 255                  | . 255 . 255 . 0   | 速度:                 | 100.0 Mbps        |
|                    | 默认网     | <b>关</b> : 192          | . 168 . 1 . 8     | 防火墙:                | 已禁用               |
|                    | DNS服务   | ·器 :                    |                   | DHCP 详细信息           | l.                |
|                    | 日自动     | 获得 DSN 服务地址             | E                 | DHCP 服务器:           | 0.0.0             |
|                    | 首选 DI   | rs 服务器: 192.            | . 168 . 1 . 8     | 获得租约:               | 0-0-0.0:0:0       |
|                    | 备用 DN   | S 服务器:                  | 1 12 A            | 租约过期:               | 0-0-0 0:0:0       |

# 4.2 网络连接状态

# 4.2.1 功能

▶ 查看网络连接状态 如图:

| 设备管理                                                                                                  | n                                                                                   | 2.144-                    |       |                     |                       |             |             |              |
|----------------------------------------------------------------------------------------------------|-------------------------------------------------------------------------------------|---------------------------|-------|---------------------|-----------------------|-------------|-------------|--------------|
| <ul> <li>○ 管理工具设置</li> <li>○ 用户管理</li> <li>○ 网络直置</li> <li>○ 网络连接状态</li> <li>○ Windows 防火墙</li> </ul> | 选择网络适配器:<br>Realtek RTLS168D (P)/8111D (P) PCI-E Gigsbit Ethernet NIC - 数据包计划程序微型端口 |                           |       |                     |                       |             |             |              |
| 软件升级<br>磁盘镜像                                                                                          | -                                                                                   | 进程                        | 大学等日  |                     | 带举                    | 下井(か)_)     | F (# (# (-) | R\$ 47       |
|                                                                                                    | 12MX                                                                                | 2011年                     | 4000  |                     | 1人)記:                 | Lat (VD) 2) |             | 4015         |
|                                                                                                    |                                                                                     |                           | 1090  | 121.14.98.29:80     | )注<br>(佐)<br>(注)      |             |             | L: UP        |
|                                                                                                    | TCP                                                                                 | pia                       | 4000  | 01.4.190.214.00     | 守付                    |             |             | pia<br>C. UP |
|                                                                                                    | - ICI                                                                               | Maxthon                   | 4200  | 222.13.201.145.00   | <u></u><br>上按<br>上字 按 |             |             | C. II        |
|                                                                                                    | TCP                                                                                 | lower                     | 17831 | 114 240 130 26 2427 | 正在关闭                  |             |             | C·\P         |
|                                                                                                    | TCP                                                                                 | lowork                    | 17831 | 222 222 102 214     | 连接建立                  |             |             | CIL          |
|                                                                                                    |                                                                                     | sychost                   | 123   | 222.222.102.214     | VE1900E12             |             |             | C-\W         |
|                                                                                                    |                                                                                     | System                    | 137   |                     |                       |             |             | Syst         |
|                                                                                                    | = IMP                                                                               | System                    | 138   |                     |                       |             |             | Syst         |
|                                                                                                    | - IMP                                                                               | 107. A. T. A. T. A. T. A. | 1900  |                     |                       |             |             | nid          |
|                                                                                                    | - UDP                                                                               | sychost                   | 123   |                     |                       |             |             | C:\W         |
|                                                                                                    | UDP                                                                                 | System                    | 137   |                     |                       |             |             | Syst         |
|                                                                                                    | UDP                                                                                 | System                    | 138   |                     |                       |             |             | Syst         |
|                                                                                                    | T UDP                                                                               |                           | 1900  |                     |                       |             |             | pid          |
|                                                                                                    | T UDP                                                                               | svchost                   | 123   |                     |                       |             |             | C:\W         |
|                                                                                                    | T UDP                                                                               | System                    | 137   |                     |                       |             |             | Syst         |
|                                                                                                    | wanted and and                                                                      | Property and a second     |       |                     |                       |             | je<br>je    | 0001         |

# 4.2.2 操作方法

单击"网络配置"菜单树下的"网络连接状态"菜单项,在"网络连接状态"功能区里, 选择"选择网络适配器"下拉菜单中的菜单,即可显示当前网络适配器下的网络连接状态, 单击"显示本地连接"单选框可以显示包括本地连接在内的网络连接状态,如图所示:

| 👌 设备管理                                | ] 网络连接         | 铁态         |             |                       |            |          |            |        |  |
|---------------------------------------|----------------|------------|-------------|-----------------------|------------|----------|------------|--------|--|
| 4 管理工具设置<br>2 用户管理                    | <b>网络连接状</b> 太 |            |             |                       |            |          |            |        |  |
| 网络配置                                  | 并按网络注配器·       |            |             |                       |            |          |            |        |  |
| ····································· |                |            |             |                       |            |          |            |        |  |
| 🥑 Windows 防火墙<br>软件升级                 | Realtek        | . RTL8168I | )(P)/8111D( | P) PCI-E Gigabit Ethe | rnet NIC - | 数据包计划程   | 序微型端口      | Y      |  |
| ▶ 磁盘镜像                                | 协议             | 讲程         | 本地端口        | 远程IP:端口               | 状态         | 下载(KB/s) | 上传(1K0B/s) | 路名へ    |  |
|                                       | ATCP           | 00         | 1090        | 121, 14, 98, 29:80    | 连接         |          |            | C:\P   |  |
|                                       | TCP            | pid        | 2971        | 61.4.190.214:80       | 等待         |          |            | pid    |  |
|                                       | TCP            | Maxthon    | 4268        | 222, 73, 207, 145:80  | 连接         |          |            | C:\P   |  |
|                                       | TCP            | Maxthon    | 4274        | 202.98.23.116:80      | 连接         |          |            | C: \F  |  |
|                                       | TCP            | kwmv       | 17831       | 114.240.130.26:2427   | 正在关闭       |          |            | C:\P   |  |
|                                       | TCP            | kwmv       | 17831       | 222.222.192.214:      | 连接建立       |          |            | C:\P   |  |
|                                       | 🗾 VDP          | svchost    | 123         |                       |            |          |            | C:\W   |  |
|                                       | 🗾 VDP          | System     | 137         |                       |            |          |            | Syst   |  |
|                                       | 🗾 VDP          | System     | 138         |                       |            |          |            | Syst   |  |
|                                       | 🗾 VDP          |            | 1900        |                       |            |          |            | pid    |  |
|                                       | 🗾 VDP          | svchost    | 123         |                       |            |          |            | C:\W   |  |
|                                       | 🗾 VDP          | System     | 137         |                       |            |          |            | Syst   |  |
|                                       | 🛄 VDP          | System     | 138         |                       |            |          |            | Syst   |  |
|                                       | 🛄 VDP          |            | 1900        |                       |            |          |            | pid    |  |
|                                       | 🔤 VDP          | svchost    | 123         |                       |            |          |            | C:\W   |  |
|                                       | T VDP          | System     | 137         |                       |            |          |            | Syst 🗸 |  |
|                                       |                |            |             |                       |            |          | 1          | 150    |  |

# 4.3Windows 防火墙

### 4.3.1 功能

- ▶ 常规
- ▶ 例外

如图:

| 953 用尸官埋<br>🜏 网络配置                                                | 🔰 🗶 M                          | indows防火墙设置                           |         |
|-------------------------------------------------------------------|--------------------------------|---------------------------------------|---------|
| <ul> <li>✓ Tindows 防火墙</li> <li>✓ 软件升级</li> <li>✓ 磁盘镜像</li> </ul> |                                | iows 防火墙                              | 肖<br>)  |
|                                                                   | ◎ 停用(不推荐)<br>避免使用此设置。关闭 Window | s 防火墙可能是计算机更容易受病毒和入侵者的攻击。             |         |
|                                                                   | 例外                             |                                       |         |
|                                                                   | 名称                             | 详细 范                                  |         |
|                                                                   | 🗹 🥐 Windows XP 网络诊断            | C:\WINDOWS\Network Diagnostic\xpne 任法 | 意       |
|                                                                   | 🛛 🗹 🗂 远程协助                     | C:\WINDOWS\system32\sessmgr.exe 任规    | 意       |
|                                                                   | 🗹 🖾 Thunder                    | C:\Program Files\Thunder Network\T 任力 | 意       |
|                                                                   | XMP                            | C:\Program Files\Thunder Network\T 任法 | <b></b> |
|                                                                   | 🗹 🔛 Thunder LiveUpdate         | C:\Program Files\Thunder Network\T 任力 | 宽 ⊻     |
|                                                                   | <                              |                                       | >       |
|                                                                   |                                |                                       |         |

#### 4.3.2 操作方法

▶ 常规

在"常规"设置区选择合适的功能选择,单击"确定"按钮,即可以设置。

▶ 例外

在"例外"选项中,我们可以勾掉不要保护的程序,单击"删除"按钮,也可以单击程 序路径下的"浏览"按钮,选择要保护的程序路径,单击"添加程序"按钮进行添加,还可 以单击"添加端口"按钮添加端口。

如图所示:

| 御 设备管理 分離工具沿器                                   | <mark>ම</mark> ⊮indows 防火墙                                                                                                    |                                                                                                    |                                                                  |
|-------------------------------------------------|----------------------------------------------------------------------------------------------------|----------------------------------------------------------------------------------------------------|------------------------------------------------------------------|
|                                                 | w 🧌                                                                                                    | indows防火墙设置                                                                                                    |                                                                  |
| · 网络距直<br>· · · · · · · · · · · · · · · · · · · | √常规 ────────────────────────────────────                                                                                                    |                                                                                                    |                                                                  |
| Windows 防火墙                                     | 🛛 🚺 Windows 防火墙 正在帮助保护                                                                                                    | •你的电脑 确定 [                                                                                                    | 取消                                                               |
| ◎ 磁盘镜像                                          | ◎ 启用(推荐)                                                                                                    |                                                                                                    |                                                                  |
|                                                 | ● ● ● ● ● ● ● ● ● ● ● ● ● ● ● ● ● ● ●                                                                                                    | 上始社 「陸フ方 ※例料 !!! 하声 した权益例料                                                                                                    |                                                                  |
|                                                 | PLOCHELITER// HIVE HERMANDED                                                                                                    | T具机,陈丁任"例外"列表上选择的例外。                                                                                                    |                                                                  |
|                                                 | ◎ ○ 停用(不推荐)                                                                                                    | T具机,除了在"例外"列表上远择的例外。                                                                                                    |                                                                  |
|                                                 | ◎ 停用(不推荐)<br>避免使用此设置。关闭 Windo                                                                                                    | TIAN,除了在"例外"列表上选择的例外。<br>vs 防火墙可能是计算机更容易受病毒和入侵者的攻击                                                                                                    |                                                                  |
|                                                 | 〇 停用(不推荐)<br>避免使用此设置。关闭 Windo                                                                                                    | T其机,除了在"例外"列表上选择的例外。<br>vs 防火墙可能是计算机更容易受病毒和入侵者的攻击                                                                                                    |                                                                  |
|                                                 | <ul> <li>② 停用(不推荐)<br/>避免使用此设置。关闭 Windo</li> <li>例外</li> <li>名称</li> </ul>                                                                                                    | 开身机,除了在"例外"列表上选择的例外。<br>ws 防火墙可能是计算机更容易受病毒和入侵者的攻击<br>详细                                                                                                    | •<br>                                                            |
|                                                 | <ul> <li>② ○ 停用(不推荐)<br/>避免使用此设置。关闭 Windo</li> <li>例外</li> <li>名称</li> <li>☑ ● Windows XP 网络诊断</li> </ul>                                                                                                    | 「見私」, PR J 任 「別外」 列表上选择的別外。<br>ws 防火墙可能是计算机更容易受病毒和入侵者的攻击<br>详细<br>C:\WINDOWS\Network Diagnostic\xpne                                                                                                    | •<br>范<br>任意                                                     |
|                                                 | <ul> <li>② ● 停用(不推荐)<br/>避免使用此设置。关闭 Windo</li> <li>例外</li> <li>名称</li> <li>☑ ♥ Windows XP 网络诊断</li> <li>☑ ● Windows XP</li> </ul>                                                                                                    | 「見私」, PRJ 在 "PUYY" 20衣上远拝的20か。<br>ws 防火墻可能是计算机更容易受病毒和入侵者的攻击<br>详细<br>C:\WINDOWS\Network Diagnostic\xpne<br>C:\WINDOWS\system32\sessmgr.exe                                                                                                    | •<br>花<br>任意<br>任意                                               |
|                                                 | ● 伊用(不推荐)<br>避免使用此设置。关闭 Windor<br>例外<br>名称<br>♥ ♥Windows XP 网络诊断<br>♥ ■远程协助<br>♥ ■ Thunder                                                                                                    | 「見私」, PRJ 任 "PUYY" PU衣上选择的2000か。<br>ws 防火墻可能是计算机更容易受病毒和入侵者的攻击<br>详細<br>C:\WINDOWS\Network Diagnostic\xpne<br>C:\WINDOWS\System32\sessmgr.exe<br>C:\Program Files\Thunder Network\T                                                                                  | •<br>花<br>在意<br>任意<br>任意                                         |
|                                                 | <ul> <li>○ 停用(不推荐)<br/>避免使用此设置。关闭 Windor</li> <li>例外</li> <li>名称</li> <li>Windows XP 网络诊断</li> <li>✓ □远程协助</li> <li>✓ </li> <li>✓ Thunder</li> <li>✓ </li> <li>✓ Thunder LiveUpdate</li> </ul>                                                                                 | 「見私」, PRJ 任 "PUYY" 列表上选择的初外。<br>ws 防火墙可能是计算机更容易受病毒和入侵者的攻击<br>详細<br>C:\WINDOWS\Network Diagnostic\xpne<br>C:\WINDOWS\System32\sessmgr.exe<br>C:\Yrogram Files\Thunder Network\T<br>C:\Program Files\Thunder Network\T                                                | •<br>花.<br>任意<br>任意<br>任意<br>任意                                  |
|                                                 | <ul> <li>○ 停用(不推荐)<br/>避免使用此设置。关闭 Windor</li> <li>例外</li> <li>名称</li> <li>② Windows XP 网络诊断</li> <li>② ご起程协助</li> <li>② Thunder</li> <li>※ Thunder LiveUpdate</li> <li>▼ Wingsoft PowerWord Online</li> </ul>                                                                  | 「見私」、PRJ 任 "PUYY" 列表上选择的例外。<br>ws 防火墙可能是计算机更容易受病毒和入侵者的攻击                                                                                                    | •<br>花意<br>任意<br>任意<br>任意                                        |
|                                                 | <ul> <li>○ 停用(不推荐)<br/>避免使用此设置。关闭 Windor</li> <li>例外</li> <li>名称</li> <li>② Windows XP 网络诊断</li> <li>☑ 通程协助</li> <li>☑ Thunder</li> <li>☑ Thunder LiveUpdate</li> <li>☑ Kingsoft PowerWord Online</li> </ul>                                                                   | 「見私」、PRJ 任 "PUYY" 列表上选择的例外。<br>ws 防火墙可能是计算机更容易受病毒和入侵者的攻击                                                                                                    | ·<br>花.<br>任意<br>任意<br>任意<br>子意<br>子                             |
|                                                 | <ul> <li>○ 停用(不推荐)<br/>避免使用此设置。关闭 Windor</li> <li>例外</li> <li>名称</li> <li>② Windows XP 网络诊断</li> <li>☑ 远程协助</li> <li>☑ Thunder</li> <li>☑ Thunder</li> <li>☑ Thunder</li> <li>☑ Thunder</li> <li>☑ Thunder</li> <li>☑ Thunder</li> <li>☑ Thunder</li> <li>☑ Thunder</li> </ul> | 「見私」、PRJ 任 "PUPY" 列表上述評判別例外。<br>ws 防火墻可能是计算机更容易受病毒和入侵者的攻击<br>( 洋細<br>C:\WINDOWS\Network Diagnostic\xpne<br>C:\WINDOWS\System32\sessmgr.exe<br>C:\Program Files\Thunder Network\T<br>C:\Program Files\Thunder Network\T<br>Update C:\Program Files\Kingsoft\Powerwor | ·<br>花<br>任意<br>任意<br>任意<br>【 <u>任意</u><br>(<br>(<br>)<br>(<br>) |

# 第五章 软件升级

uManage 管理工具的网络配置模块包括以下一些子模块:

■ 软件升级

如图:

| ● 系统设置 🔥 🔤                                                                                                    | 2 软件升级        |                                                  |
|----------------------------------------------------------------------------------------------------|---------------|--------------------------------------------------|
| → ③ 进程列表<br>→ ③ 班动备份<br>→ ○ 驱动备份                                                                                                    |               | 📢 软件升级                                           |
| ▲ 补丁列表<br>● 白动运行                                                                                                    | 升级参数设置:一      |                                                  |
| ☑ 管理工具设置 № 用户管理                                                                                                    | 升级方式:         | LOCAL 升级模式: 托盘模式 🖌                               |
| 册 用户私有信息 开始菜单设置 任务栏设置                                                                                                    | 文件位置 <b>:</b> | 0.0.0.0/uUpdate.cab<br>如:192.168.1.1/uUpdate.cab |
| → 並示设置<br>→ ② 桌面设置<br>→ ② 资源管理器设:                                                                                                    | 网络端口:         | 21                                               |
|                                                                                                    | 网络用户名:        | anonymous 翻码: ********                           |
| → 小田線 80 mm<br>一 小田線 80 mm<br>一 小田線 80 mm<br>添加删除程序<br>一 小田線 80 mm<br>一 小田線 80 mm<br>一 田<br>田<br>田<br>田<br>田<br>田<br>田<br>田<br>田<br>田<br>田 | 本地CAB升级:      | 浏览                                               |
|                                                                                                    |               | □ 开机自动升级                                         |

# 5.1 软件升级

#### 5.1.1 功能

▶ 软件升级,在本地调用服务器端分发下来的 Cab 包。

#### 5.1.2 操作方法

单击左侧菜单树里的"软件升级"菜单项,在"软件升级"功能区里,选择 LOCAL 升级模式,并设置其它升级参数,然后单击"升级"按钮,即可成功设置。"取消升级模式中的升级"是当客户端程序处于升级模式的时候(服务器端发送升级命令下来),强行取消升级使用的。如图所示:

| 🛃 ullAgent计算机管理工具                                                                | Ļ                  |                                                            |  |
|----------------------------------------------------------------------------------|--------------------|------------------------------------------------------------|--|
| uMan                                                                             | age unified I      | T Management agent                                         |  |
| 田 🍓 设备管理                                                                         | 🛃 软件升级             |                                                            |  |
| <ul> <li>● ● 用户管理</li> <li>● ● 网络配置</li> <li>● ● 数件升级</li> <li>○ 数件升级</li> </ul> | 11/17-2-84-20-22 • | 💨 软件升级                                                     |  |
| VIII telis                                                                       | 一并纵参叙权重。—          |                                                            |  |
|                                                                                  | 升级方式:              | FTP 升级模式: 完整界面 💉                                           |  |
|                                                                                  | 文件位置:              | 0.0.0.0/uUpdate.cab                                        |  |
|                                                                                  |                    | 如:192.168.1.1/uUpdate.cab                                  |  |
|                                                                                  | 网络端口:              | 0                                                          |  |
|                                                                                  | 网络用户名:             | anonymous 密码: ********                                     |  |
|                                                                                  | 本地CAB升级:           |                                                            |  |
|                                                                                  |                    | <ul> <li>开机自动升级</li> <li>开级</li> <li>取消升级模式中的升级</li> </ul> |  |
|                                                                                  |                    |                                                            |  |

# 第六章 磁盘镜像

uManage 管理工具的网络配置模块包括以下一些子模块:

■ 磁盘镜像

如图:

| <ul> <li>● 设备管理</li> <li>● 管理工具设置</li> <li>● 管理工具设置</li> <li>● 副用戶管理</li> <li>● 网络配置</li> <li>● 网络配置</li> <li>● 网络配置</li> <li>● Windows 防火墙</li> <li>② 软件升级</li> </ul> | 7磁盘镜像            |            |                      |         |                      |  |  |
|----------------------------------------------------------------------------------------------------|------------------|------------|----------------------|---------|----------------------|--|--|
|                                                                                                    | 请选择需要备份或还原的分区:   |            |                      |         |                      |  |  |
|                                                                                                    | 盘符               | 分区号        | 容量                   | Ē       | 可用空间                 |  |  |
|                                                                                                    | C:(硬盘)<br>D:(硬盘) | 1:1<br>1:2 | 29.75 GB<br>49.80 GB | 10      | D. 48 GB<br>3. 25 GB |  |  |
|                                                                                                    | E:(硬盘)<br>F:(硬盘) | 1:3        | 75.19 GB<br>78 13 GB | 74      | 4.66 GB<br>2 90 GB   |  |  |
|                                                                                                    | G: (9698)        | 0:-1       | 0 GB                 | 0       | GB                   |  |  |
|                                                                                                    | 参数选择:            |            |                      |         |                      |  |  |
|                                                                                                    | ③ 备份             | ○还原        | ☑ 禁用IDE磁盘            | 启动模块2 😒 | 正常压缩 💌               |  |  |
|                                                                                                    | <b>镜像位置</b> :    |            |                      | 1       | 浏览                   |  |  |
|                                                                                                    |                  |            |                      |         |                      |  |  |

### 6.1 磁盘镜像

#### 6.1.1 功能

▶ 备份和还原磁盘镜像

#### 6.1.2 操作方法

单击左侧菜单树里的"磁盘镜像"菜单项,在"系统镜像"功能区里,选择"请选择需要备份或还原的分区"下的盘符,在"参数选择"中进行参数设置,单击"镜像位置"下的"浏览"按钮,选择镜像的保存位置(非当前备份的分区),选中"备份",其它参数一般使用默认参数就可以,单击"开始"按钮,即可自动开始备份(机器会重启,所以在开始前应当先保存当前的数据),"还原镜像"的操作 也类似。如图所示:

| <ul> <li>● 设备管理</li> <li>● 管理工具设置</li> <li>● 曾 用户管理</li> <li>● 网络配置</li> <li>● 网络配置</li> <li>● 网络配置援状态</li> <li>● Windows 防火墙</li> <li>● Windows</li> <li>● Windows</li> <li>● Windows</li> <li>● Windows</li> </ul> | >₩盘镜像                           |                                                            |                                                            |                                                              |   |  |
|----------------------------------------------------------------------------------------------------|---------------------------------|------------------------------------------------------------|------------------------------------------------------------|--------------------------------------------------------------|---|--|
|                                                                                                    |                                 | <u>太还原的分区</u> :<br>分区号<br>1:1<br>1:2<br>1:3<br>1:4<br>0:-1 | 容量<br>29.75 GB<br>49.80 GB<br>75.19 GB<br>78.13 GB<br>0 GB | 可用空间<br>10.48 GB<br>38.25 GB<br>74.66 GB<br>52.90 GB<br>0 GB | 1 |  |
|                                                                                                    | 参数选择:<br>● 备份<br>镜像位置:<br>↓ 注意: | ○还原 C:\123.gho 点击应用按钮后将1                                   | ☑禁用IDE磁盘 启动相<br>立即重启计算机,请先保                                | ↓ 正常压缩  浏览 ⑦/2000                                            |   |  |